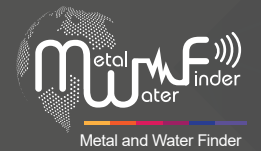

## MF 9700 QUINARY

# User Manual

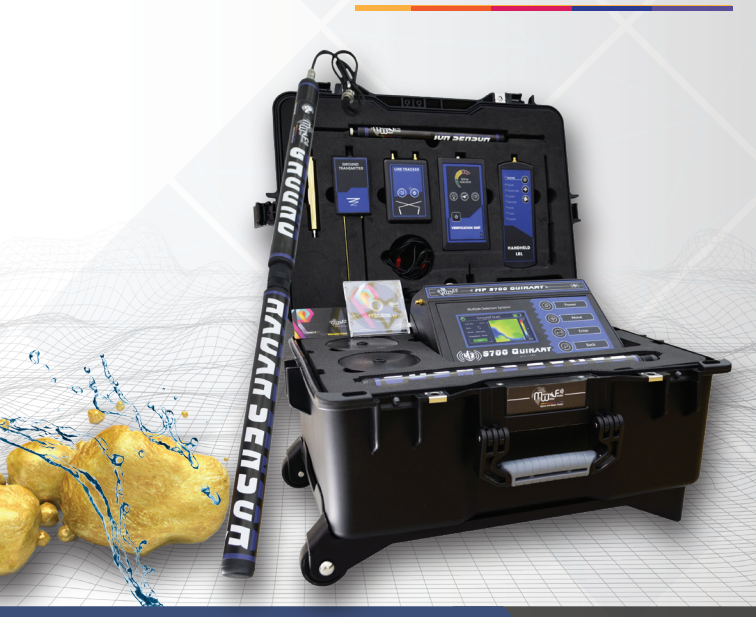

User manual for MF **9700** QUINARY, the most comprehensive and latest device for the detection and exploration of underground water, precious metals, voids and caves.Six different operating systems for search and exploration

WWW.MWF-USA.COM

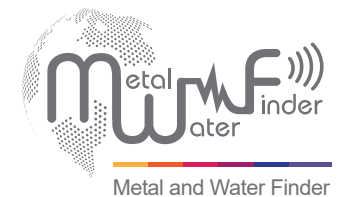

| Contents                | Page | 1  |
|-------------------------|------|----|
| Safety information      | Page | 2  |
| Technical specification | Page | 3  |
| Device parts            | Page | 6  |
| Main control unit       | Page | 9  |
| Settings                | Page | 13 |
| Start work              | Page | 18 |
| Line Tracker System     | Page | 18 |
| HandHeld LRL System     | Page | 25 |
| iON Sensor System       | Page | 34 |
| Ground Sensor System    | Page | 42 |
| Geophysical System      | Page | 68 |
| Charge setting          | Page | 78 |
| Notes                   | Page | 79 |

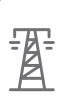

The operating in high voltage areas would limit the results and performance

| ~      |
|--------|
|        |
| 101    |
| $\sim$ |

The cell signal interferes with the device signal, so turn off the cell while operating

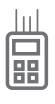

Don't operate two devices with same method of search at the same place

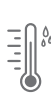

Don't store in high temperature or high humidity

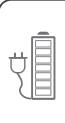

Disconnect the batteries before long time storage

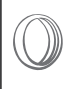

The operator Must remove any metals that might affect the opreatin e.g.: Rings,watch, belt....

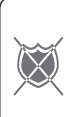

Any attempt to tamper the device or unapproved maintenance would void the warranty

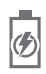

For devices that work on replaceable batteries, use good quality batteries to work longer hours.

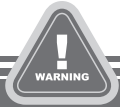

The user must practice before starting the detecting operations and discoveries

Store in Cool and dry place 15-40 C 5%-75% humidity

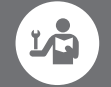

Read & Understand The User's manual before using this device

| Search System:       | Multiple Search Systems:<br>1- Long Range Locator (Hand-held)<br>2- Long Range Locator (Line Tracking)<br>3- iON Sense<br>4- Ground Sense<br>5- Geophysical<br>6- Ground Scan                                                                                                    |
|----------------------|----------------------------------------------------------------------------------------------------|
| Search Principle:    | <ol> <li>Digital Frequency Signal Processing (DFSP)</li> <li>To receive the electrostatic fields of target.</li> <li>Digital Frequency Signal Processing (DFSP)</li> <li>To receive the electrostatic fields of target.</li> <li>Processing the ionic levels in the field.</li> <li>Magnetic fields sensing and evaluating</li> <li>Scanning the ground layers by measuring the resistance and analysing the results.</li> <li>Ground Scan and Imaging to contour targets underground.</li> </ol> |
| Operating Processor: | MICROCONTLLER PIC18 & ARM 7                                                                                                    |
| Operating Frequency: | <ol> <li>From 1 KHz to 30 KHz</li> <li>From 1 KHz to 30 KHz</li> <li>20.000 MHz</li> <li>Magnetic Field Measurement</li> <li>Electrical Resistance Measurement</li> <li>Scan and Measuring Magnetic Field Intensity</li> </ol>                                                                                                    |
| Power Rating:        | 11.1 V / 6000 mAh                                                                                                    |
| Power Consumption:   | Max power @ 400mAh                                                                                                    |

| Battery Endurance:     | 6 Working hours                                                                                                    |
|------------------------|----------------------------------------------------------------------------------------------------|
| Charger                | 4.2 V DC / 2 Amps                                                                                                    |
| Display;               | 4.3" TFT LCD Display, 16 bit color depth<br>CDMA GPU @ 48 MHz                                                                                                    |
| Targets                | Gold - Gold ore -Silver - Copper - Brass - Bronze - Iron -<br>Groundwater - Voids and cavities - Gems                                                                                                    |
| Target Discrimination: | YES                                                                                                    |
| Selective Target Mode: | YES, selective target search mode or auto search for discovered targets                                                                                                    |
| Search Depth           | 70 Mt with Selective Depth control system in the depth menu.                                                                                                    |
| Search Distance:       | 2000 Mt with Selective Distance Control system in the distance menu.                                                                                                    |
| Search Results:        | <ol> <li>Signal and Guidance towards the target location</li> <li>Signal and Guidance towards the target location</li> <li>Visual data with digital information about the target size and location</li> <li>Visual indicator (10 Bar-graph LED) and Sound Indicator</li> <li>Visual and audio signals with indicators in addition to waveform for logging</li> <li>Visual Data contouring the target location and size</li> </ol> |

| Bluetooth:                    | NO                                                                          |
|-------------------------------|-----------------------------------------------------------------------------|
| Wireless<br>communications:   | YES                                                                         |
| Smart Auto guiding<br>System: | YES                                                                         |
| Audio notifications:          | YES                                                                         |
| Vibration notifications:      | YES                                                                         |
| Operating Temperature:        | From (5° F) to (140° F) / From (-15 °C) to ( 40 °C)                         |
| Storing Temperature           | From (5° F) to (140° F) / From (-15 °C) to ( 60 °C)                         |
| Humidity:                     | Store and operate within 90% humidity ratio                                 |
| Weight:                       | 7.75 Lbs (3.5Kg) with all the Accessories, 12.25 Lbs (5.5 Kg) for the case. |
| Dimensions:                   | 10.5"x8"x3.5" (260X200X90 mm)                                               |
| Case Dimensions:              | mm 440X520X180                                                              |

#### **Device** parts

#### Main Unit

The Main Control Unit for the device to set the search and device parameters. Communicate with the other search systems via wireless link.

#### Charge Adapter

This charger is used to recharge the battery, make sure the power switch is on before starting the search or a screen would appear on the display prompting doing so.

Ratings: input 100-240v DC 50-60Hz 0.4A - Output:5v AC 3A 15W

#### Wireless Antenna

Antenna for boosting the signal for transmitting the data to the other search systems.

#### Ground Transmitter

Connect this unit to the Main unit and plant it in the ground to send the waves and reinforce the signal.

The ground transmitter should be connected for both systems to work.

#### **Device** parts

#### Hand-held Unit

The LRL unit consist of the main unit, transceiver antenna, and the grip.

The unit runs on 4xAA batteries.

#### Line Tracker and Antennas

Connect the cable to the rods and the Line Receiver. Use this unit with the Line Tracking search method. The unit runs on a 9v battery.

#### Verification Unit and iON Sensor

This unit is for detecting the ionic fields of the precious metals. This unit is set by the Main Unit Wirelessly.

#### Four wire reels

Four reels to ensure ease of use. High conductivity wires with excellent insulation. Connect these to the Power out connectors in the back of the Main Unit to Scan the area needed by the Geophysical System.

#### Device parts

#### Four Stainless Steel Probes

Made of the best alloys to endure rust and environment conditions with high conductivity.

Plant these in the soil and connect them to the Main Unit to Measure the waves out of the device.

#### Ground Sensor

Connect to the Main Unit with the Ground Sensor System or Ground Scan System to Measure the magnetic levels of the ground to determine and locate targets. Equipped with high sensitivity sensors for best performance.

#### Headphones

Connect to the Main unit headphone jack or the Verification Unit.

#### Main unit charger

This charger is used to recharge the battery, make sure the power switch is on before starting the search or a screen would appear on the display prompting doing so.

Ratings: input 100-240v DC 50-60Hz 0.4A - Output:13,5v AC 2A

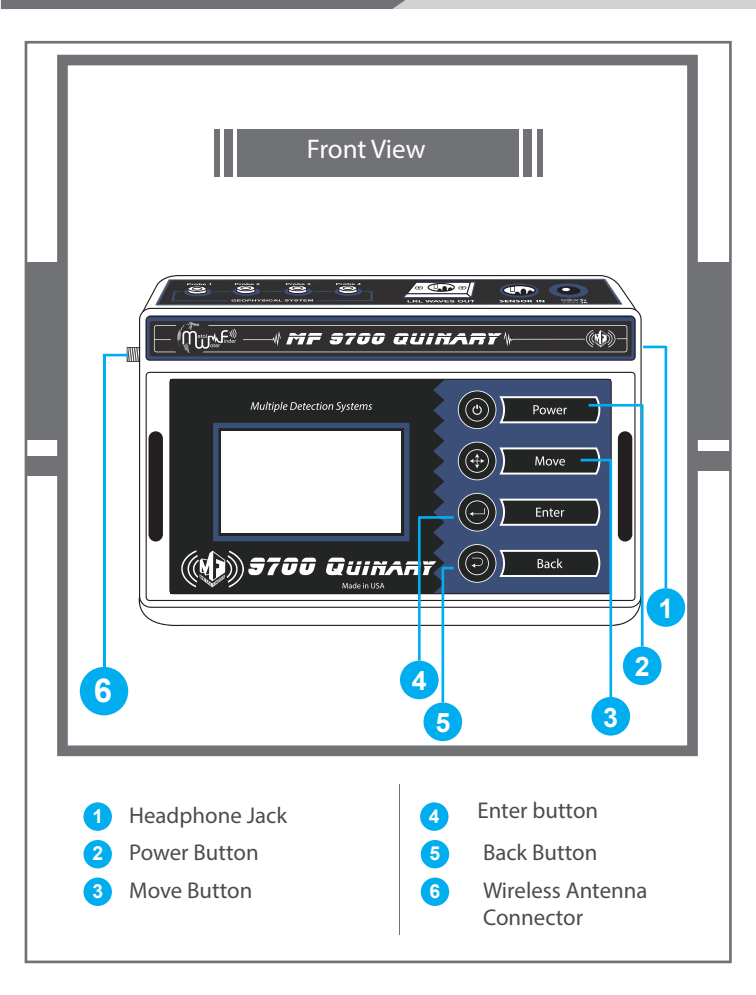

Page

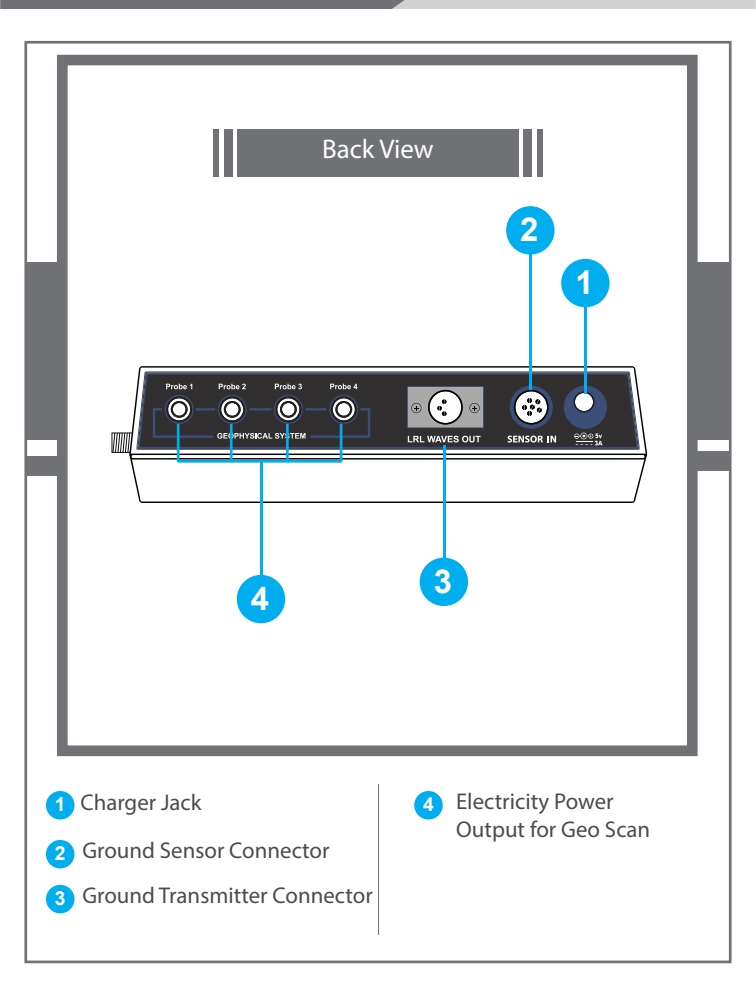

### Main control unit

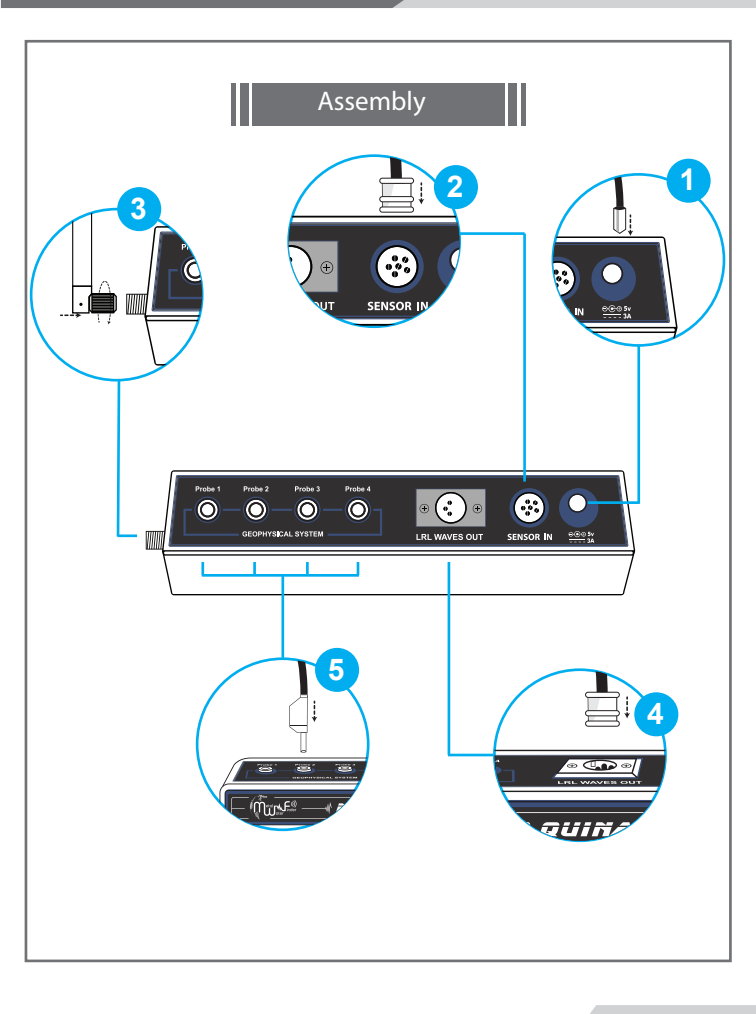

### Main control unit

| 1 | Charging Connector.                                                                                               |
|---|----------------------------------------------------------------------------------------------------|
| 2 | Ground Sensor Connector. Connect the sensor when working with the Ground Sensor System or the Ground Scan System. |
| 3 | Wireless Antenna Connector.                                                                                       |
| 4 | Ground Transmitter Connector. Connect when using Long Range<br>Locator system or Line Tracking.                   |
| 6 | Probes connectors. Connect the plugs to the connectors when using Geophysical System.                             |
|   |                                                                                                    |
|   |                                                                                                    |
|   |                                                                                                    |
|   |                                                                                                    |
|   |                                                                                                    |

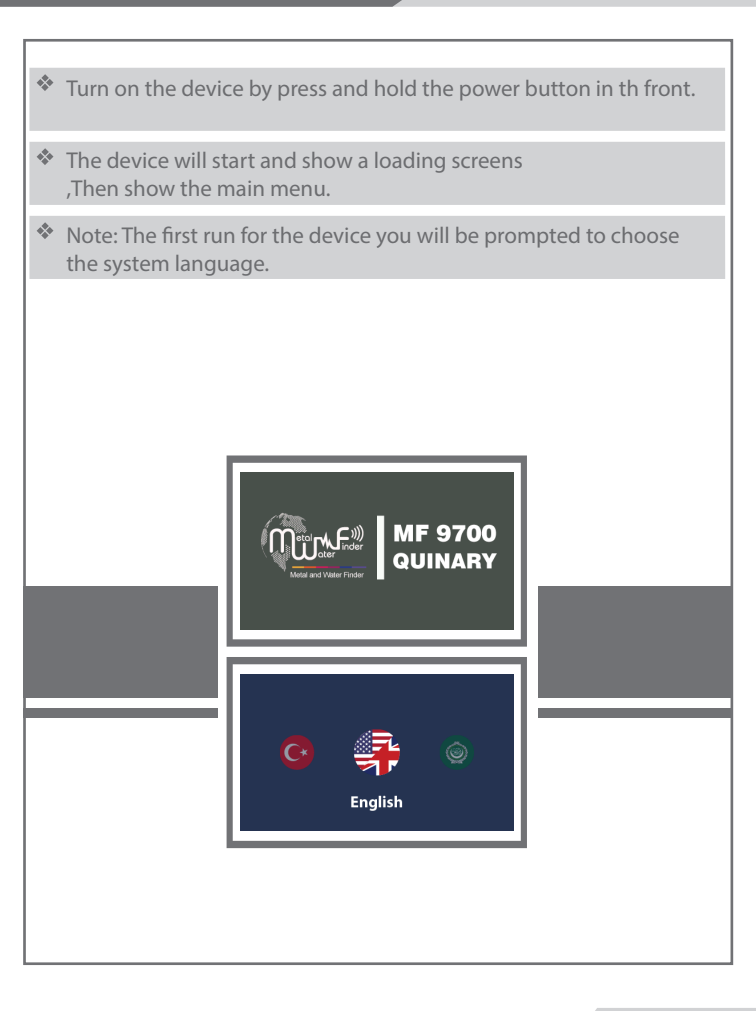

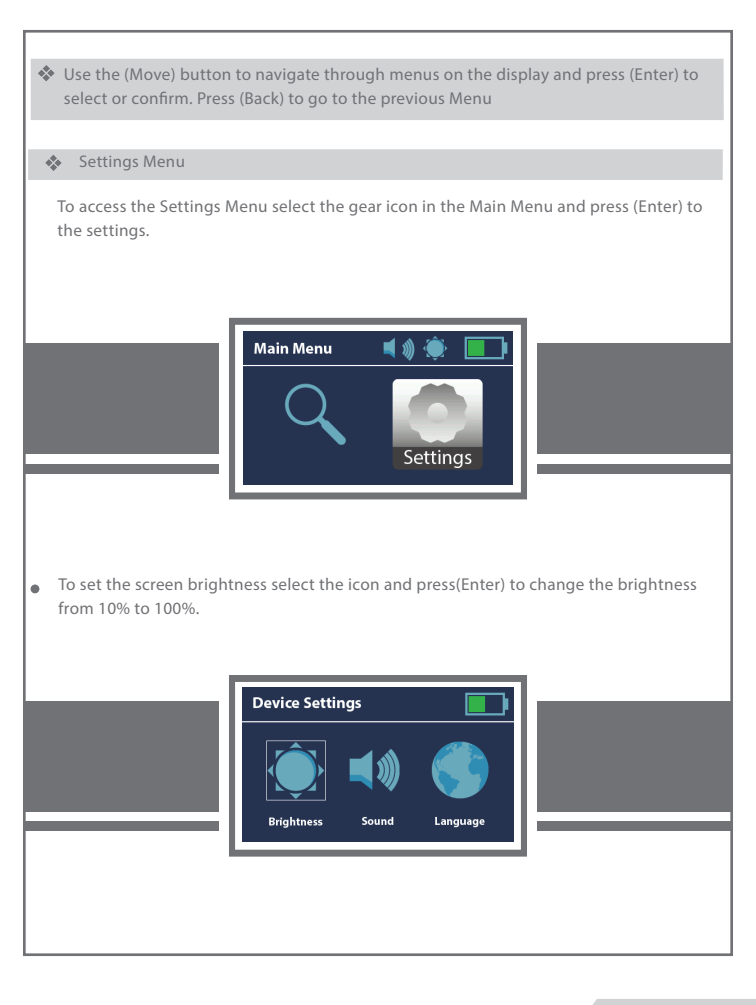

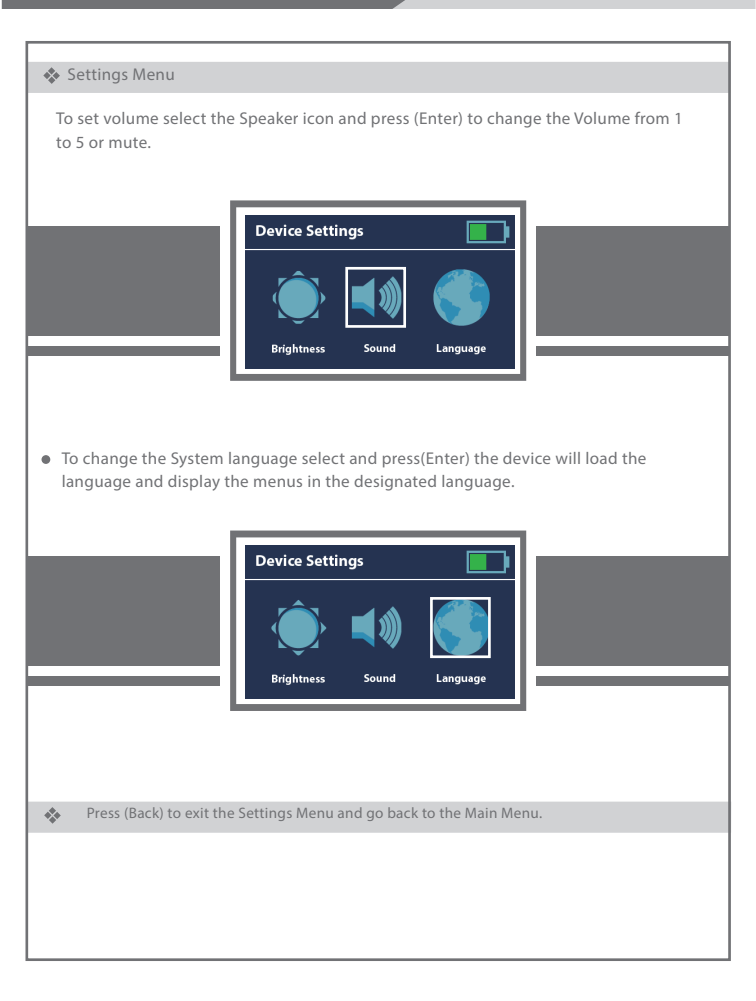

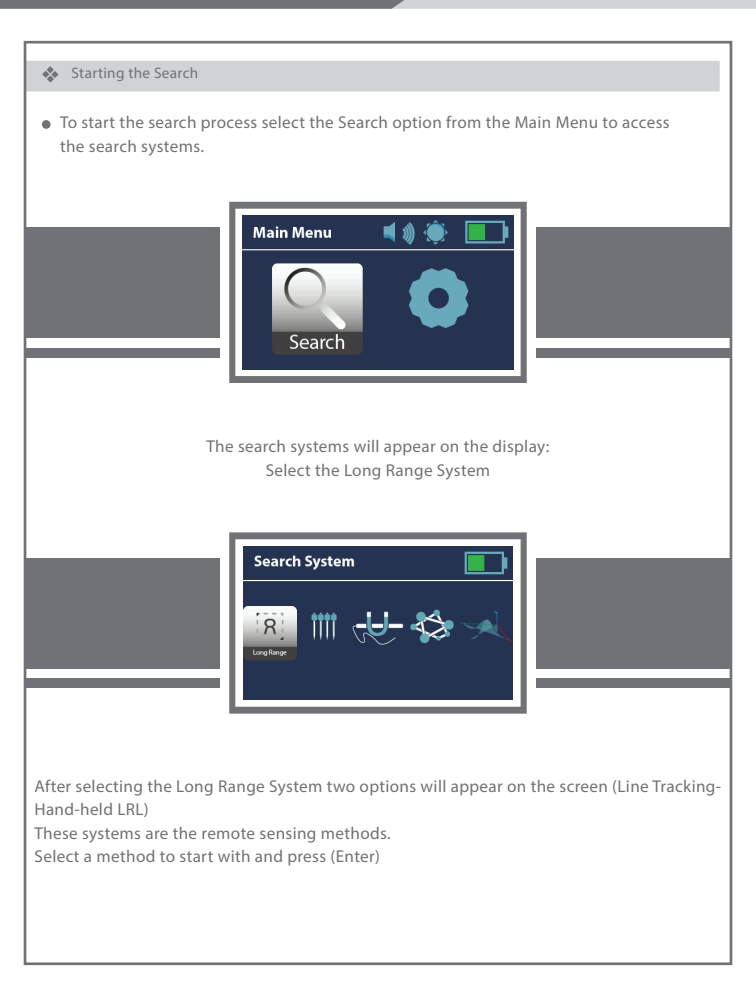

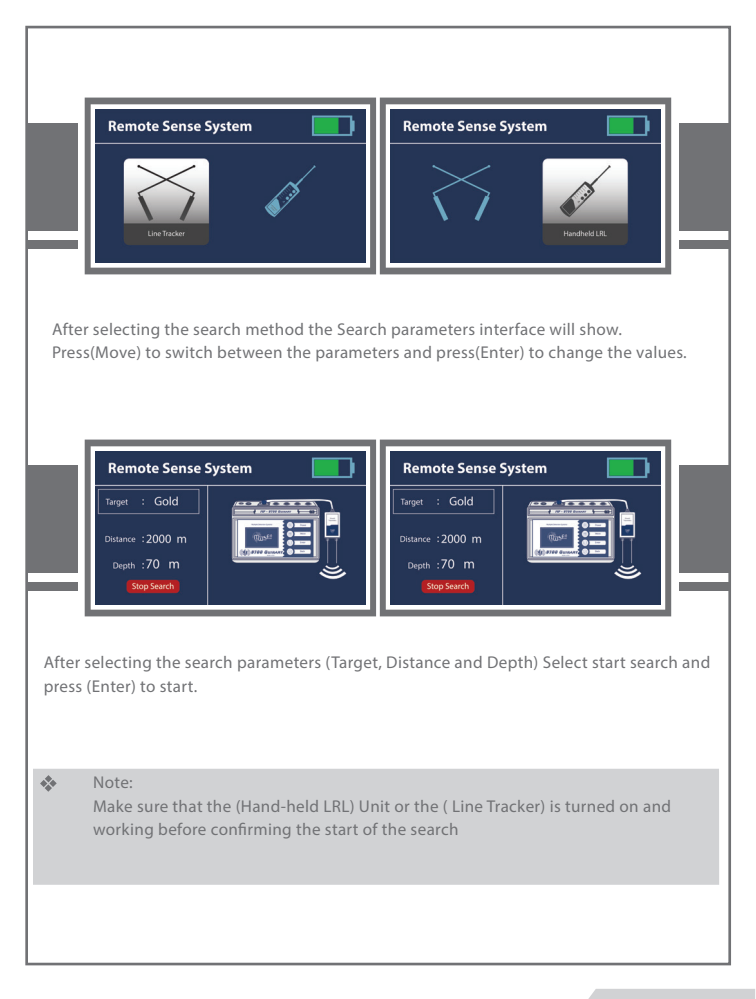

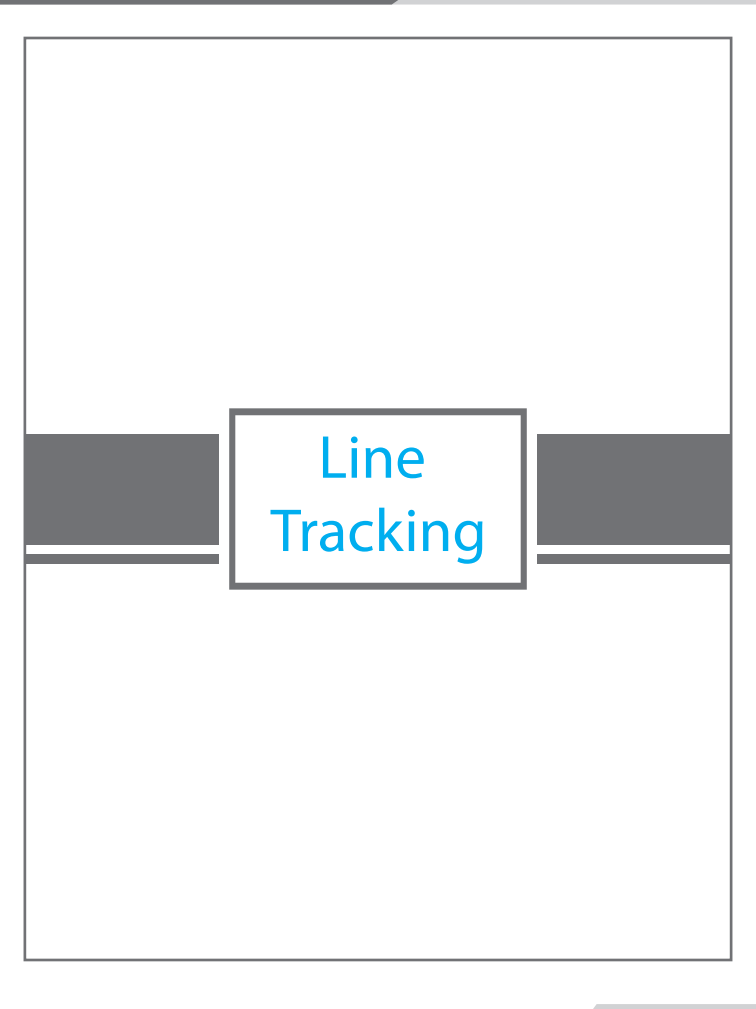

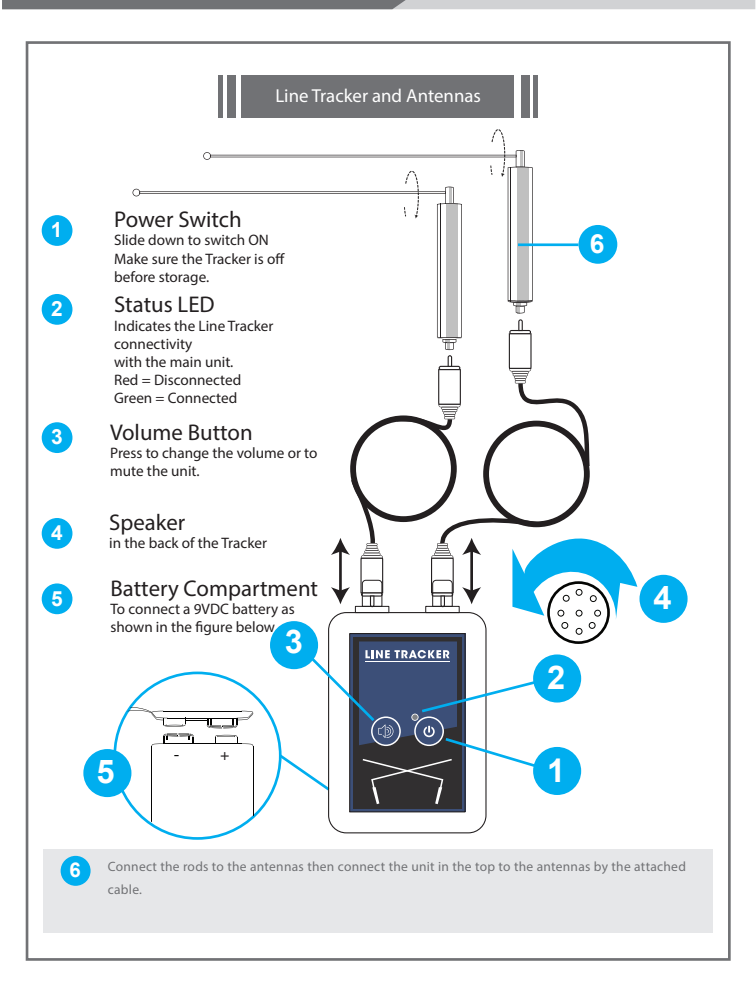

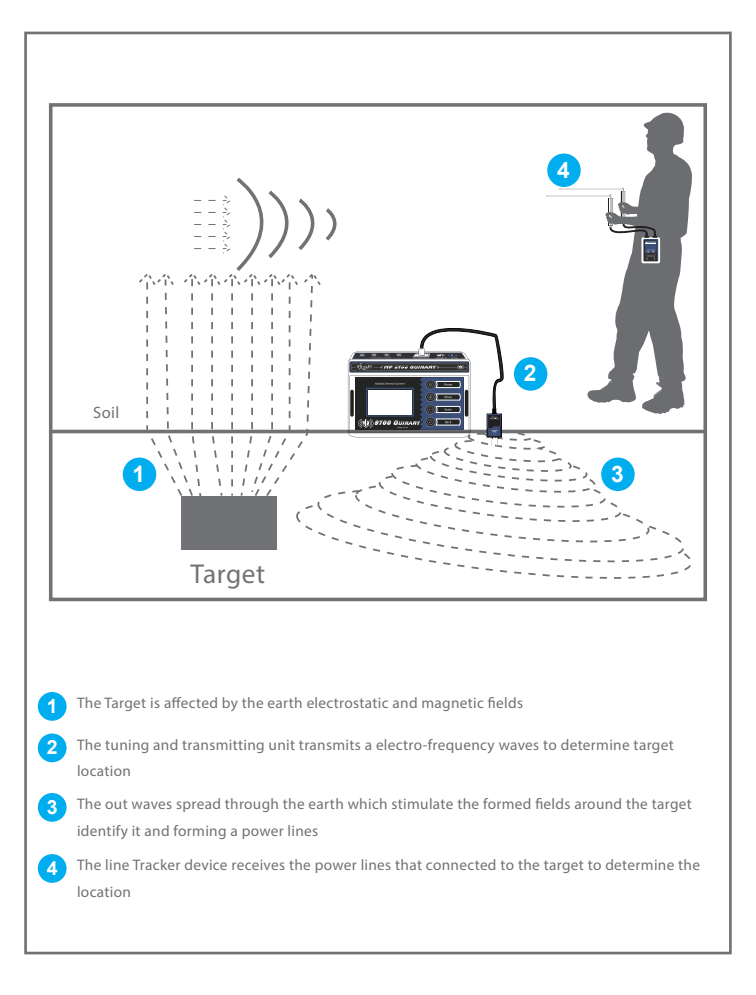

If you selected the Line Tracking search method, make sure that the Line Tracker is switched on and the indication LED is on then the Main Unit will send the start command to the Line Tracker with the selected parameters.

#### Note:

If there is Target, the device would form a frequency power line between the Target and the device. If there is no target in the search area there would be no connection between the device waves and the selected target type.

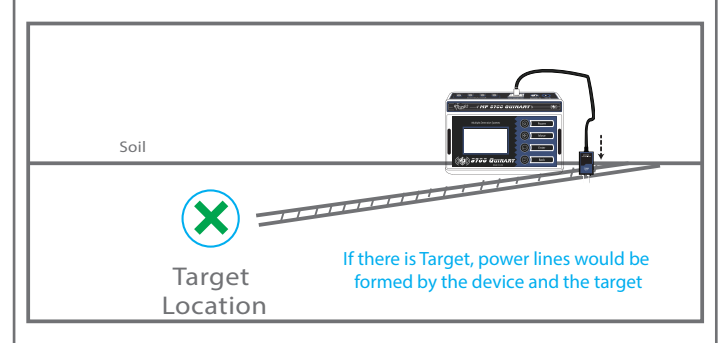

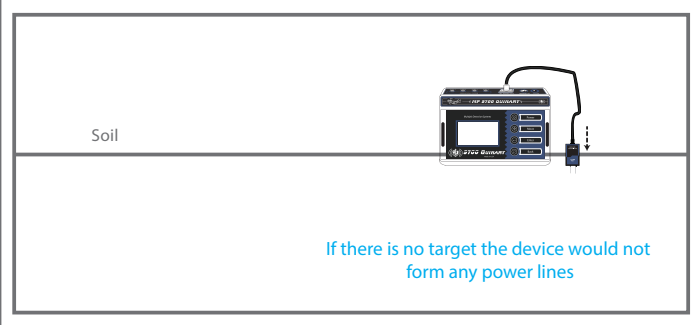

Then rotate around the ground transmitter unit

A-If there is target in the search area a signal will be received which represented by the intersecting of the antenna at some point which is the power line direction point between the device and the Target location.

**B**- but if the user rotates a full circle and no intersection happened, then the selected search target does not exist in the search area.

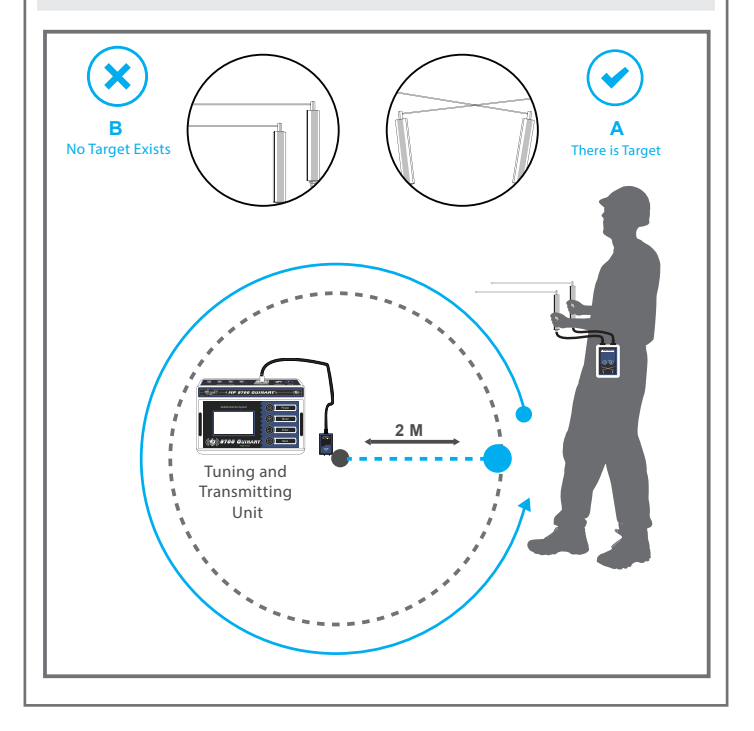

#### How to locate Target (Stage one):

After setting and configuring the receiving device for search. fasten the Line Receiver Device on the belt or put it in pocket then measure a two meters distance from the ground transmitter unit which transmits the waves then hold the receiving antennas horizontally to the ground. hold an antenna in each hand with a 25 cm distance between and make sure that the right antenna is 2 cm above the left antenna as shown in figure

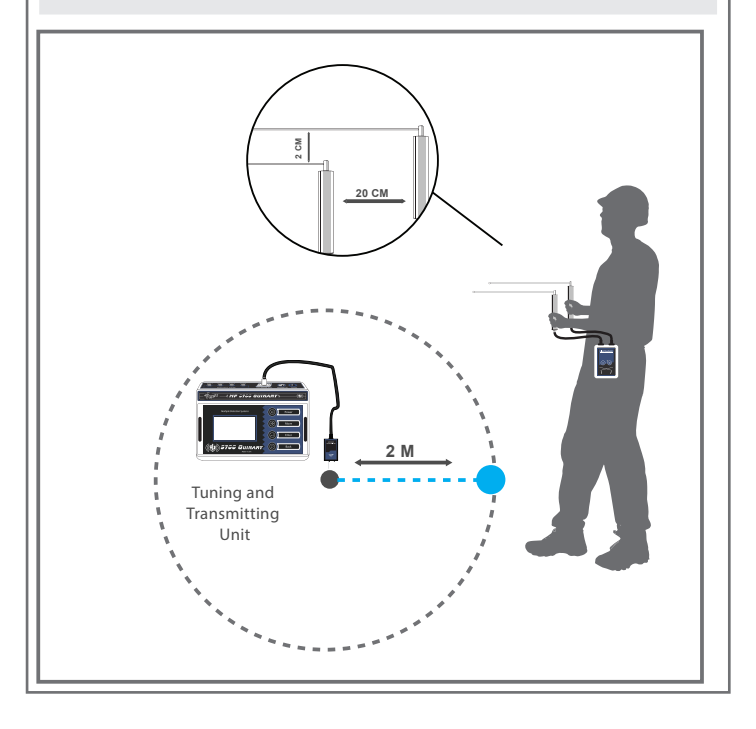

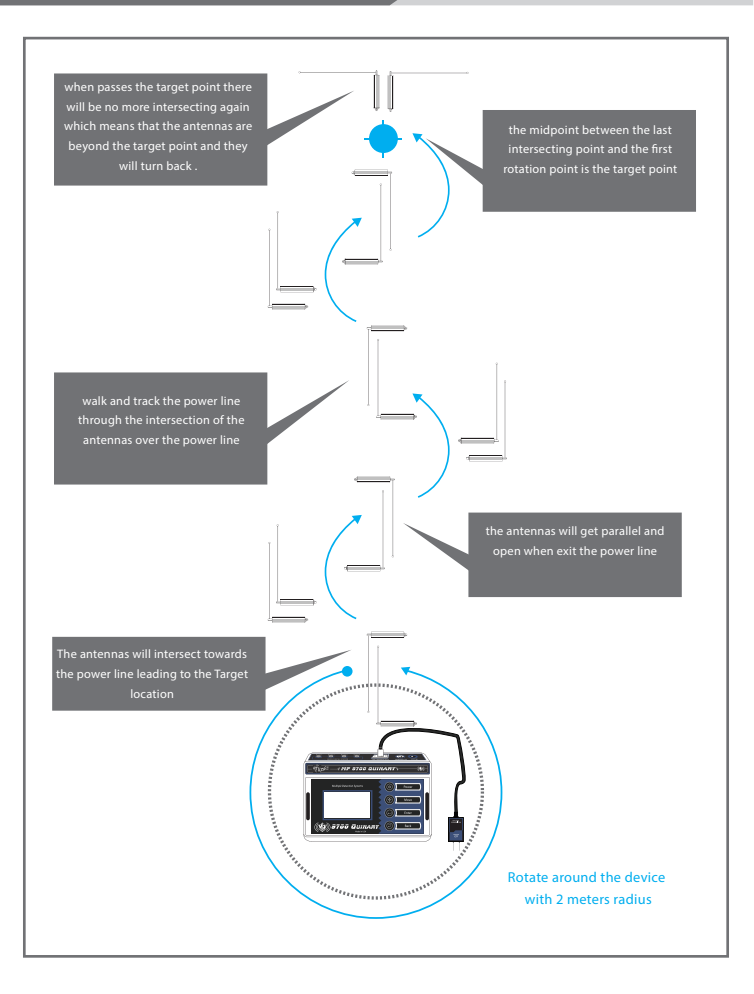

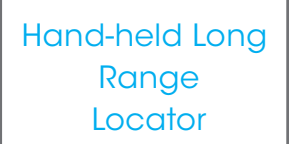

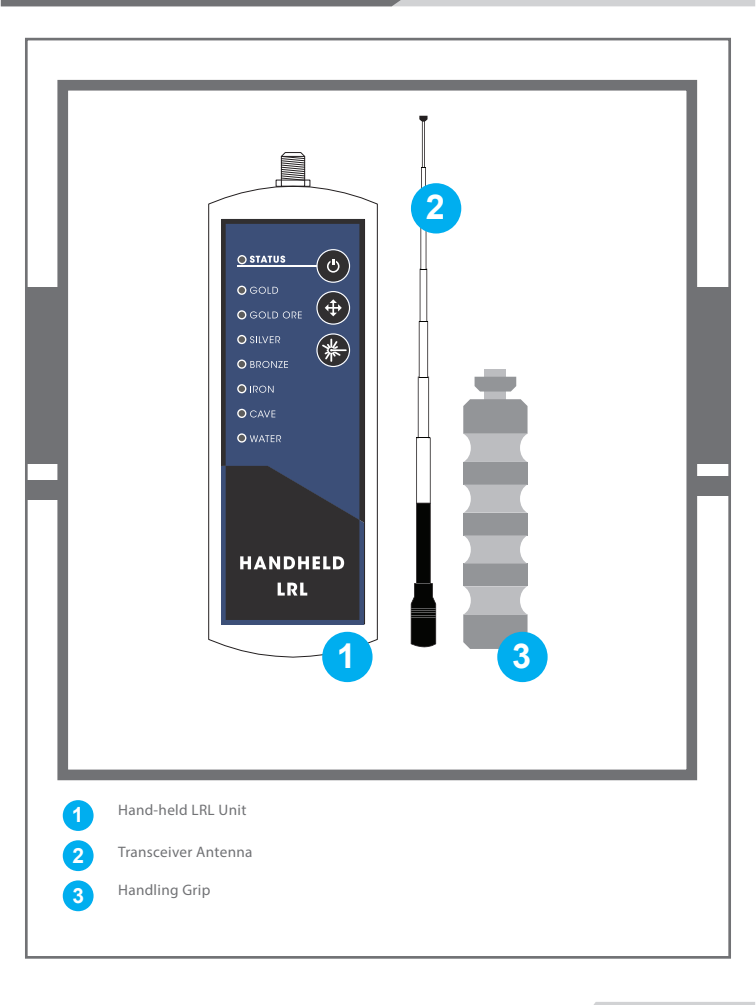

### Method of installation

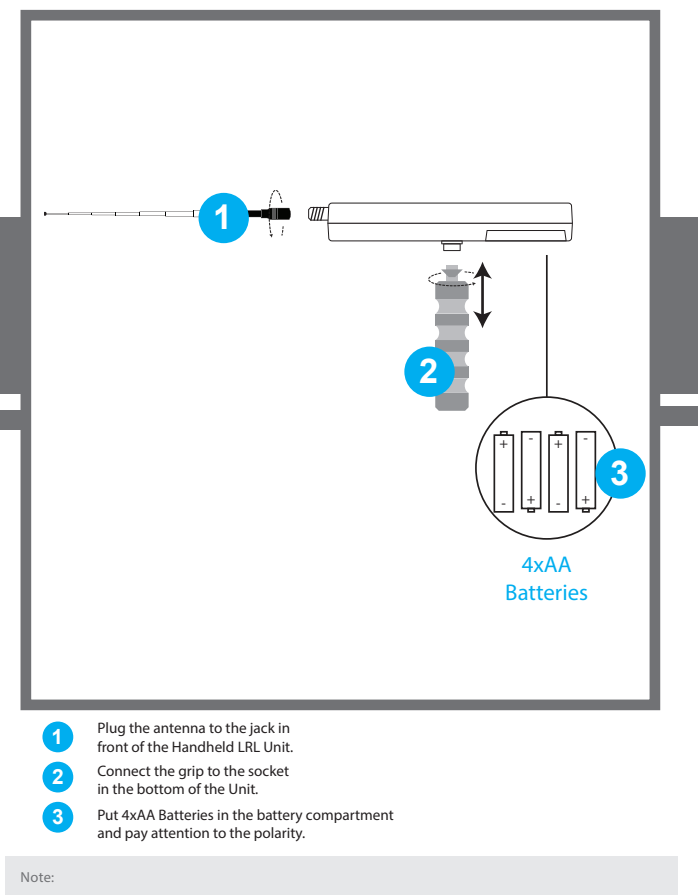

For the best product life use High quality batteries and remove them before storage.

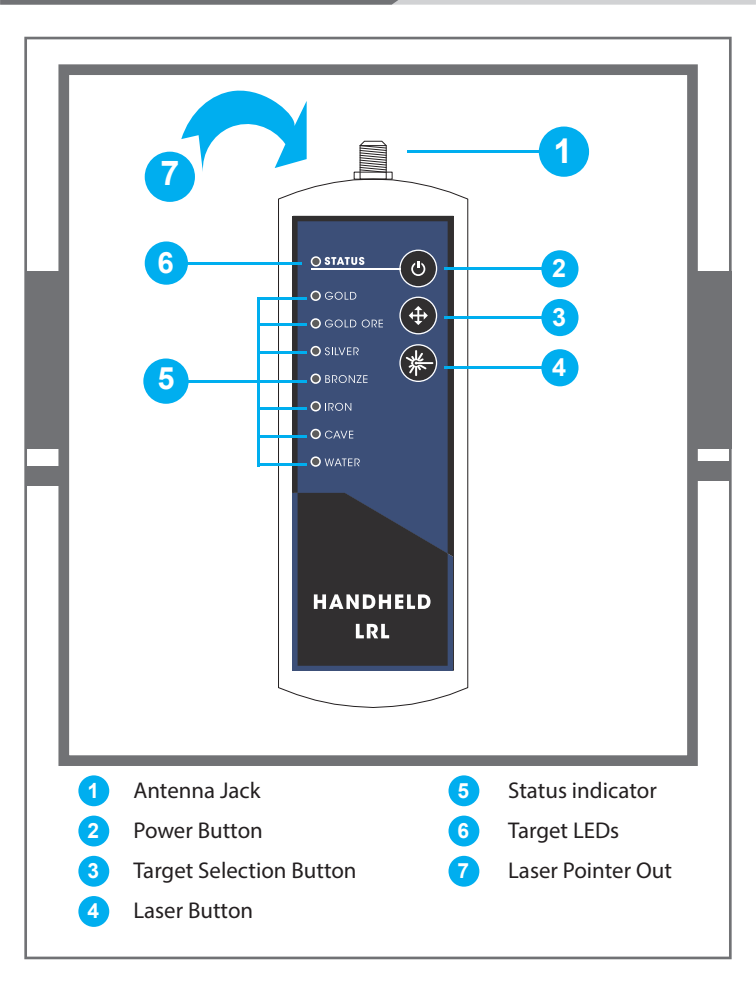

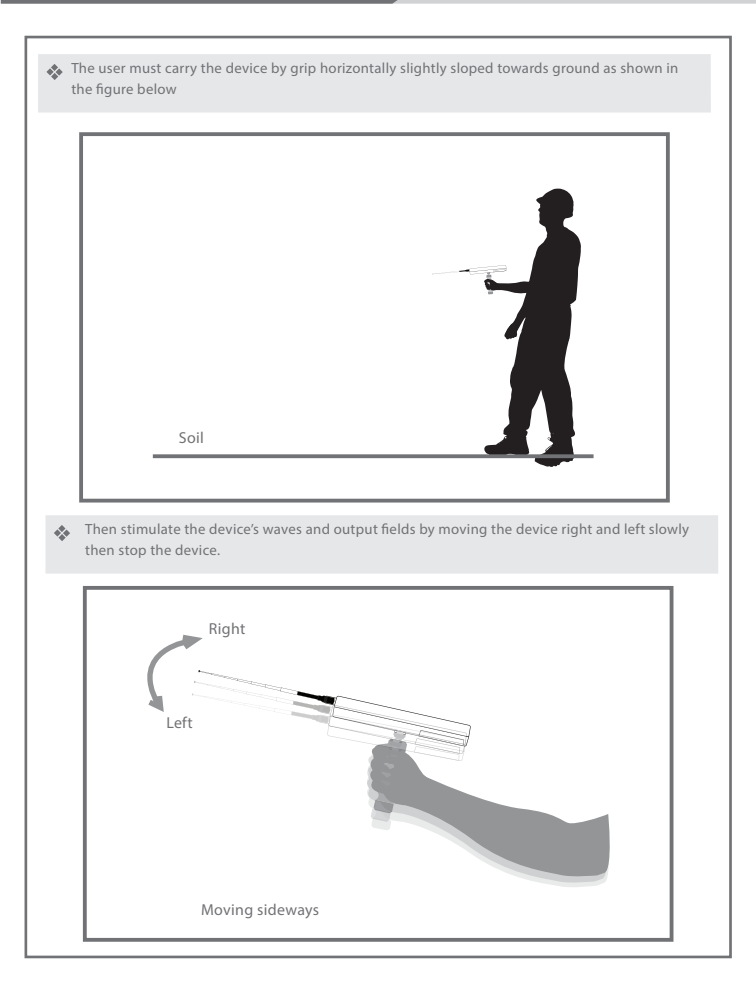

In the case of a located target , the device will receive signal and a reading that will divert the device from the normal track to another track which is the target point track,

then the device will steady at the same direction , in the meantime rotate fully around the direction that the device went toward until reaching the opposite and notice the track change once more and go toward the target.

then get 30 m sideway from the first reading point and stimulate the device's waves and steady the device and wait for the result if the target is legit the device will rotate towards the same point again therefore the target have been confirmed.

For more accurate reading and determining repeat the step from different points , and if all the tracks intersect in a point then it is the target point.

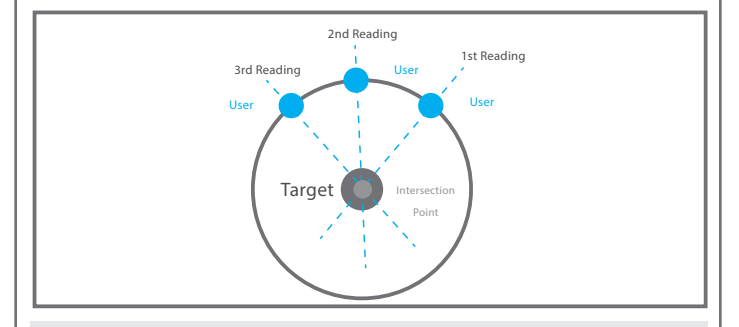

To estimate the target distance select different distance value and repeat the step above.

The successful steps indicates the approximate target distance.

Repeat the process for accuracy.

#### How to Locate Target

After ensuring multiple readings towards the target. Start walking in the same direction holding the device normally . until you reach the passing point you will notice that the device rotates around the normal track towards the point. Rotate with device slowly and start walking towards the target slowly until you reach the point where the device rotates right and left then you have located the target point.

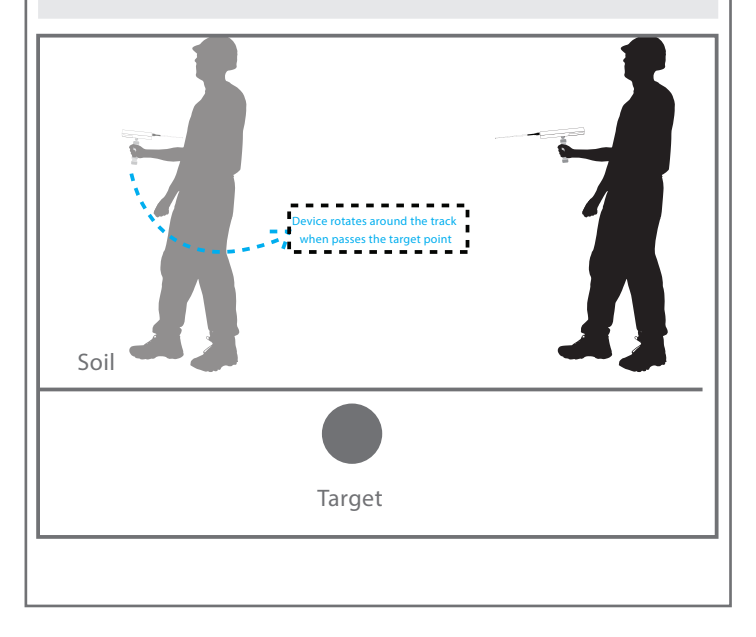

There is another way to locate the target point more accurately, (Square method) take 4 different readings for the target from 4 angles forming a square 3 m from target point the intersection point of the for readings is the target point.

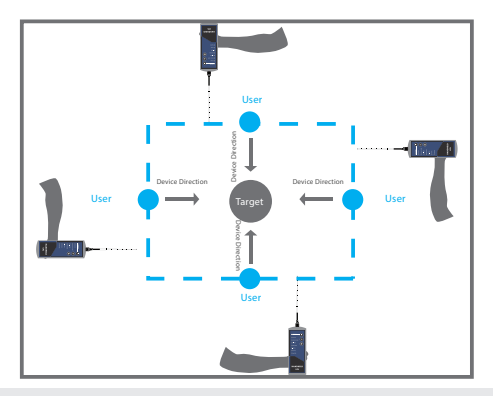

The user can see the approximate depth of the target by going back to the main menu, Select the search settings again, and changing the depth level through the depth list. For example, if the depth specified is the first time 5 meters we reduce the depth to 3 meters and enter the information, And we move away from the target location 20 meters and carry the device and wait for reading the target location, if there is a reading of the target site here we know that the depth may be between 3 meters, and we do this process to reduce the depth until we know the approximate depth of the target.

#### - Second method of depth determination:

After confirming the point of the target, we reduce the search distance to the lowest level and maintain the depth of the search to the highest level and complete the steps of work, and stand in the detection unit specified above the target directly and we go in a different direction of the transmission unit at medium speed until the unit circumvent the target location and measure the distance resulting from this The point to the target location is the depth of the target

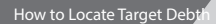

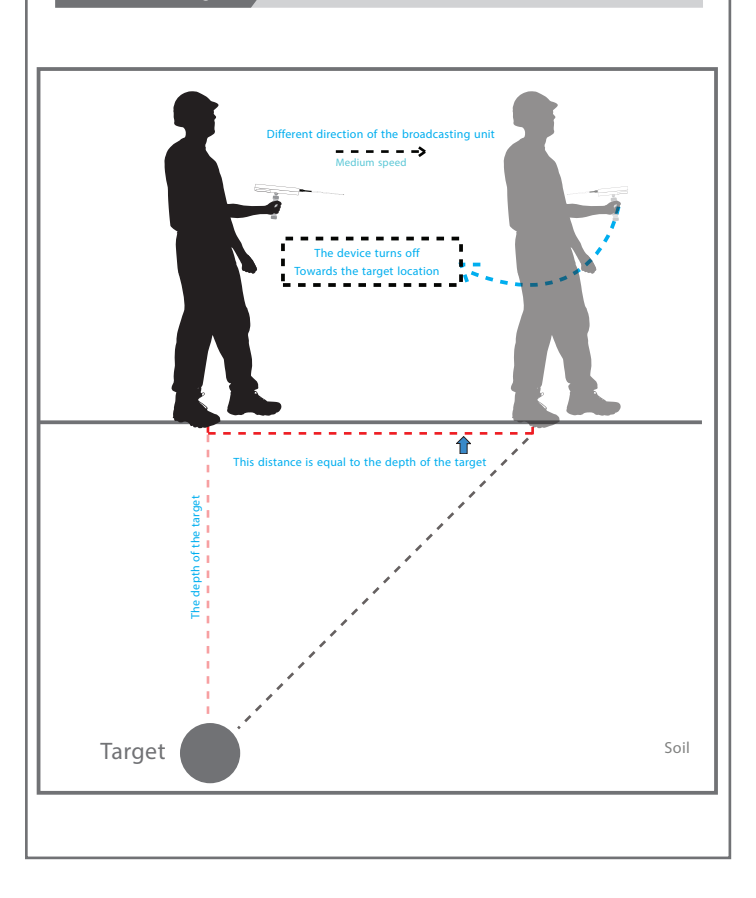

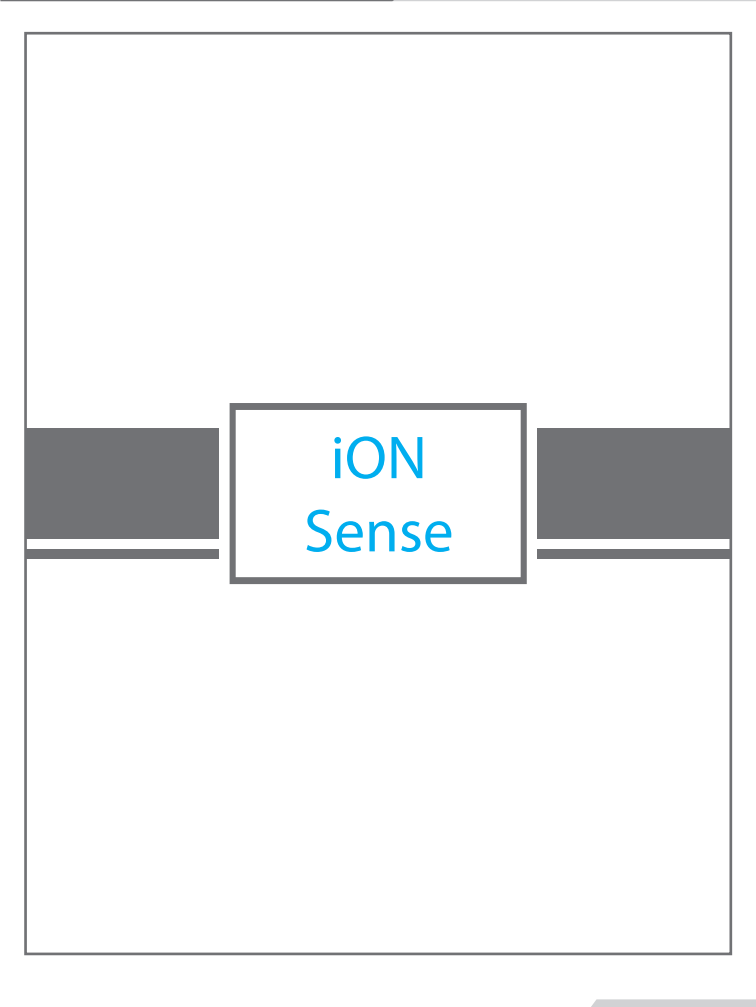

| Verification | l Init |
|--------------|--------|
| vermeation   | Onic   |

This unit will detect the buried metals by sensing the ionic fields that formed around the metal in which the sensor will locate the metals location and beep in the area of the detected field. This unit implement the ionic detection system. In which the device will identify the metals and burials ions underground that formed from being buried for

a long period of time

| Search Operation:    | Metals and Burials Detection                           |
|----------------------|--------------------------------------------------------|
| Search System:       | iON sense                                              |
| Operating Processor: | Microcontroller                                        |
| Processor Frequency: | 20.000 MHz                                             |
| Processing Type:     | Digital Signal Processing ( DSP )                      |
| Indicators:          | Visual indicator (10 Bargraph LED) and Sound Indicator |
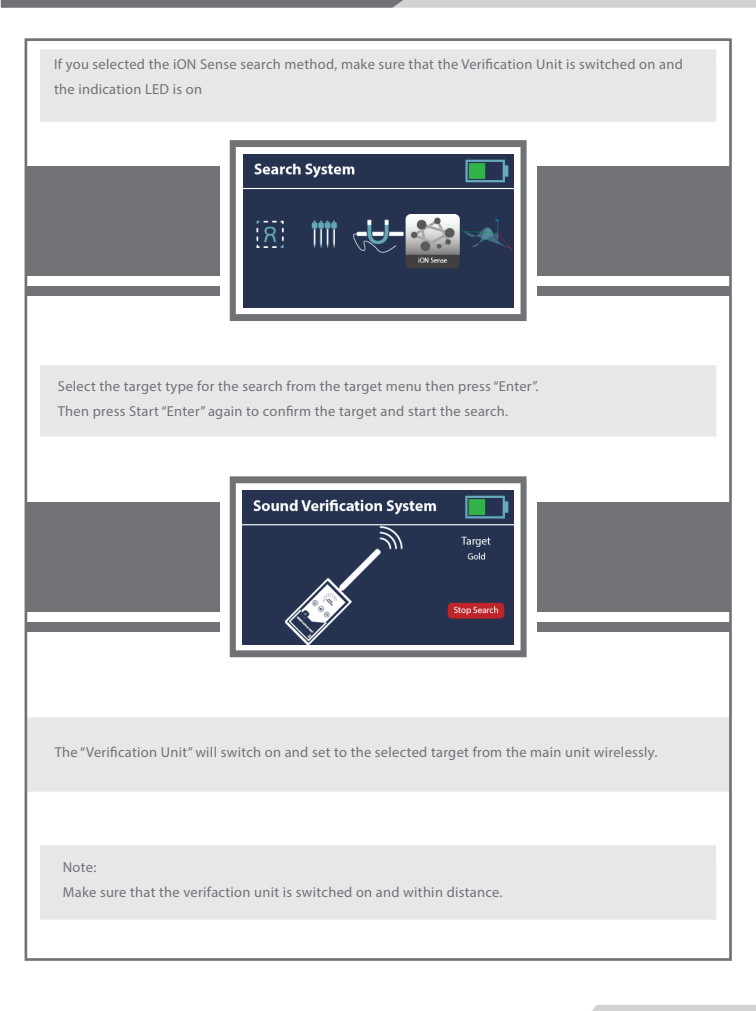

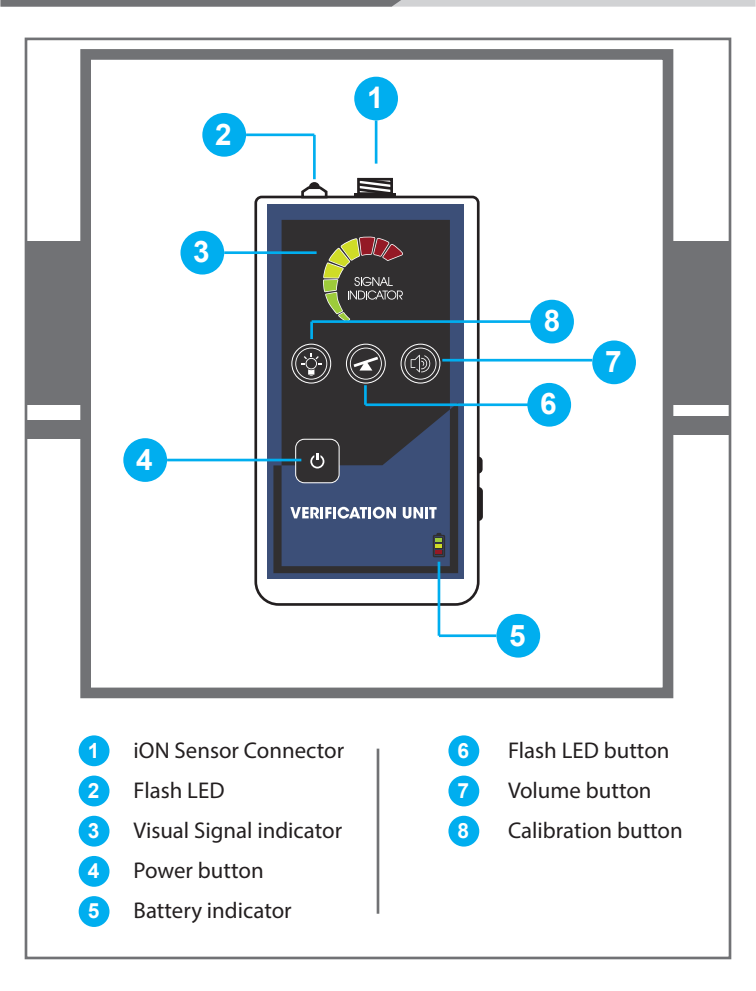

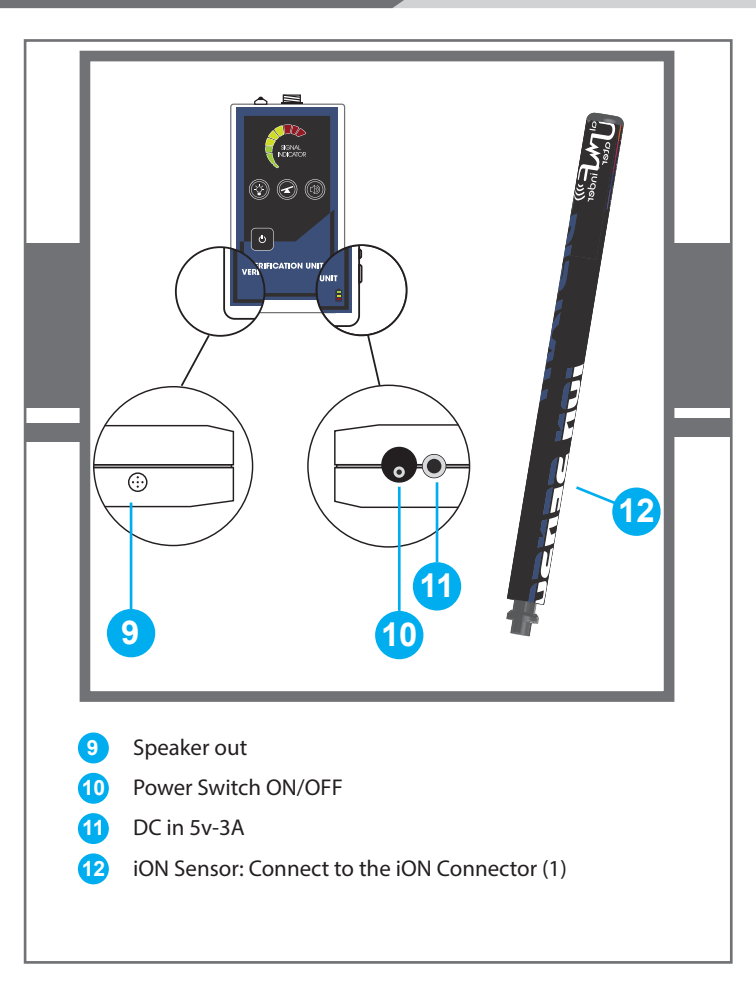

6

Power button: Press and hold to turn on the unit after switching the power switch ON.

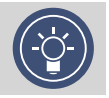

LED flashlight button: press the button to turn the flashlight in the front of the unit for ease of use in night. Keep in mind that working with flashlight increases the power consumption and therefore less working hours.

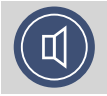

Volume button: press the button to select the sound level

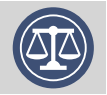

Ground calibration key: With this key, the user can adjust the unit to adapt to the terrain and environment in which the device operates. The device gives the normal and stable adjustment of the search tool for better results. Note: We may start searching in an area where the device is issuing a signal in general

We press the calibrate key once and wait for the signal to stabilize

If this continues to sound in any direction we press the key again until we get a stable result and then go to the search area to determine the targets.

There are three levels to adjust the calibration if the device is not calibrated. You are located in areas where there is high noise from high voltage, etc.

To use the Verification Unit , First move away from suspected target location and calibrate the device by pressing the balance button, then start moving around the target location. The unit will react according to the target ionic field indicating sound and visual signals. The signal will increase when the unit is near the target.

Note:

The ionic field intensity depends on the metal type and the period that been underground.

Note:

The approximate depth of the target can be determined by using this unit. After the target point is determined, direct the target to the target and walk in any direction until the acoustic indicator is disconnected. We measure the distance from this point to the target point, which is the approximate distance to the depth of the target.

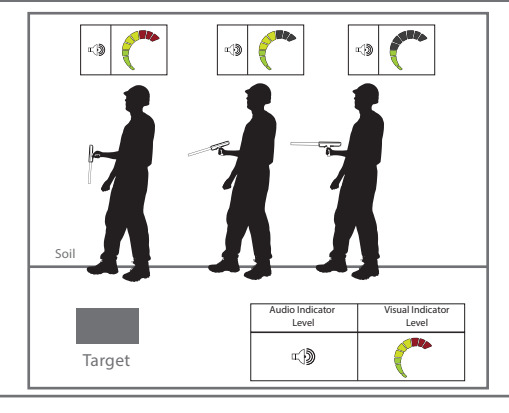

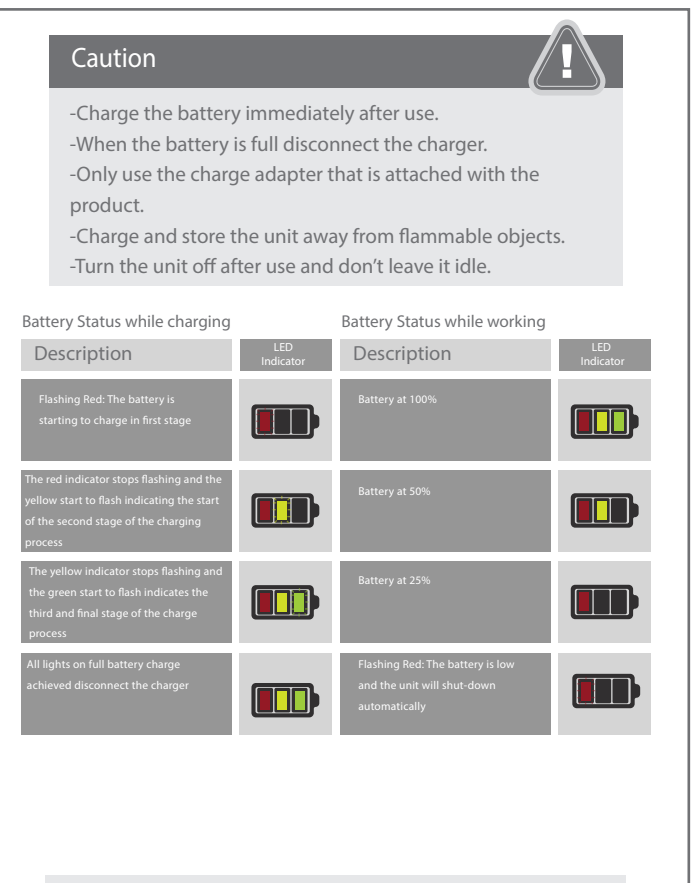

Charge Adapter for the Verification Unit :5V DC / 3-A 15W

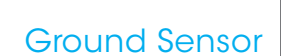

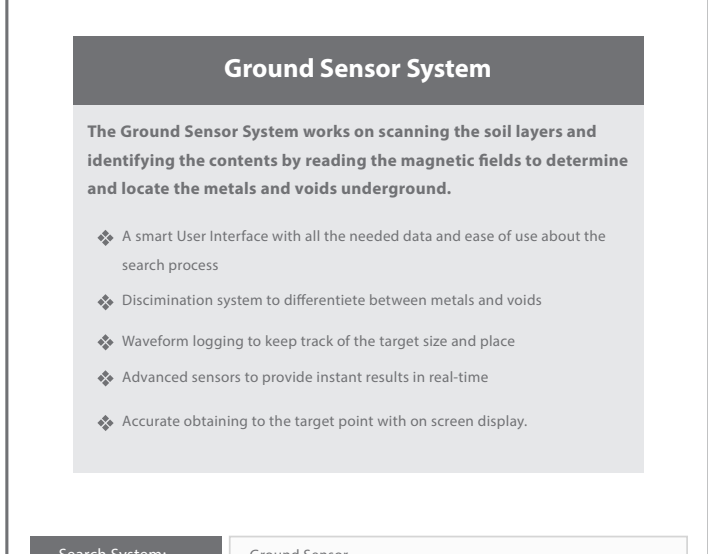

| Search System:    | Ground Sensor                                                                 |  |
|-------------------|-------------------------------------------------------------------------------|--|
| Search Principle: | Sensing the magnatic fields of the target and display the results i real-time |  |
| Frequencey:       | Magnatic Measurement                                                          |  |
| Search Results:   | Visual and audio signals with indicators in addition to waveform for logging  |  |
|                   |                                                                               |  |

To start working with the Ground Sensor System go to main menu then select the system and press (ENTER) to go the system interface.

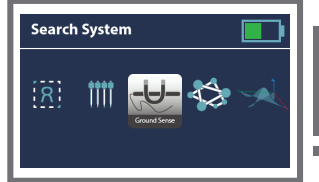

If the Ground Sensor is not connectoed, a notification will appear on the display indicating that the user must connect the Ground Sensor to continue working with the system.

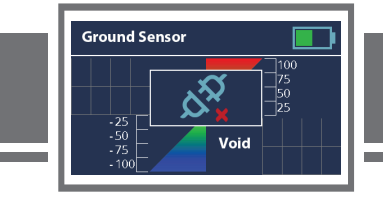

Connect the Ground Sensor plug to the sensor in jack in the back of the Main Unit as shown in the figure below.

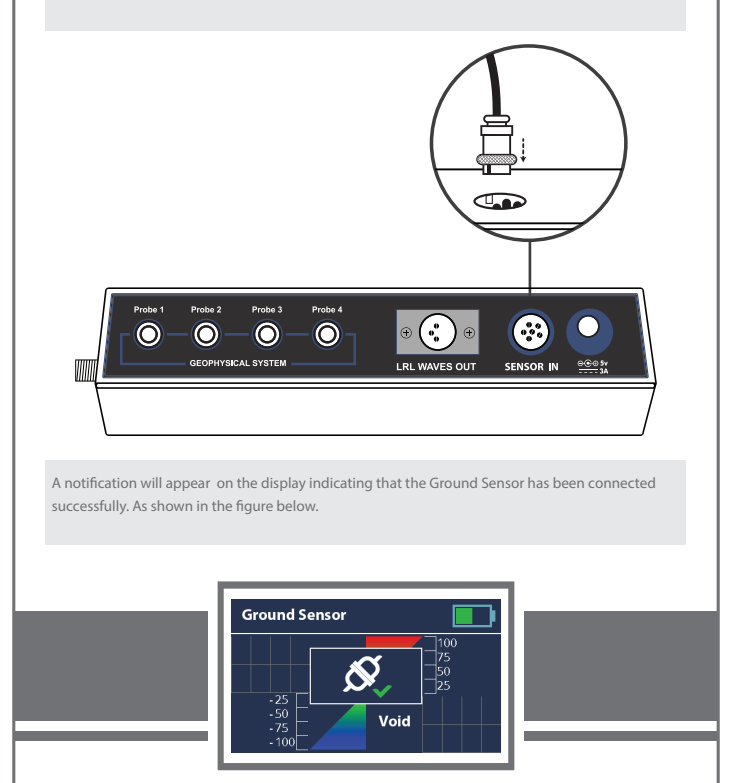

To start the scanning process put the carrying belt across the shoulders and hold the Ground Sensor 15-20 cm away from the earth surface perpendicularly to the earth.

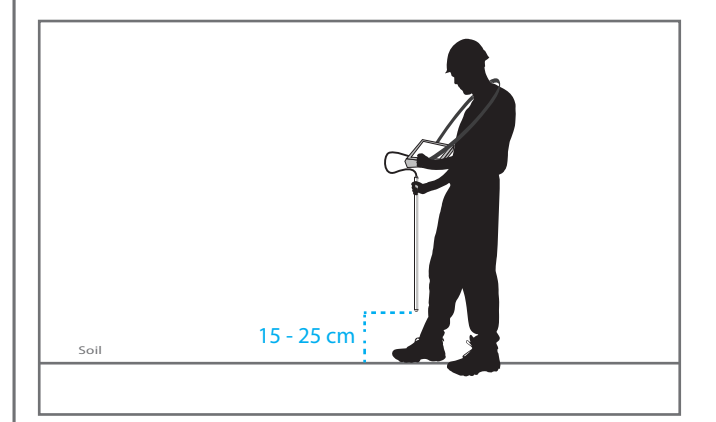

Before starting the user has to balance the device and adjust the sensitivity according to the ground by pressing ENTER or the Button on the top of the Ground Sensor to take a balancing measurement in a stable place unaffected.

The flux density is affected by the location of the search so in dense magnetic flux areas the readings will indicates to a false metal readings.

It might be necessary to take several balancing measures due to different soils and layers might have different flux fields.

The user has to walk toward the search area holding the Ground Sensor, After making a balance measurement.

The results of sentivity will appear on the display in Real-time.

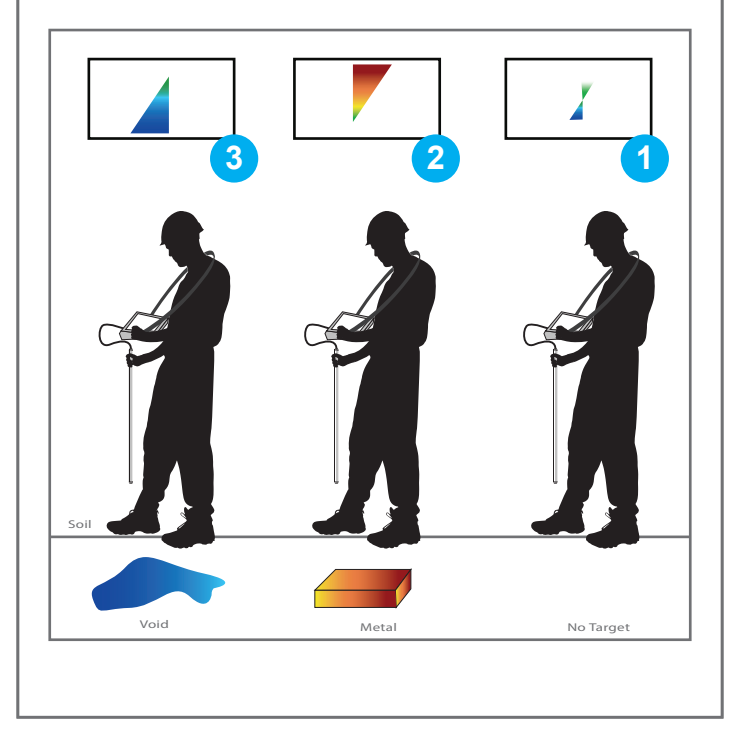

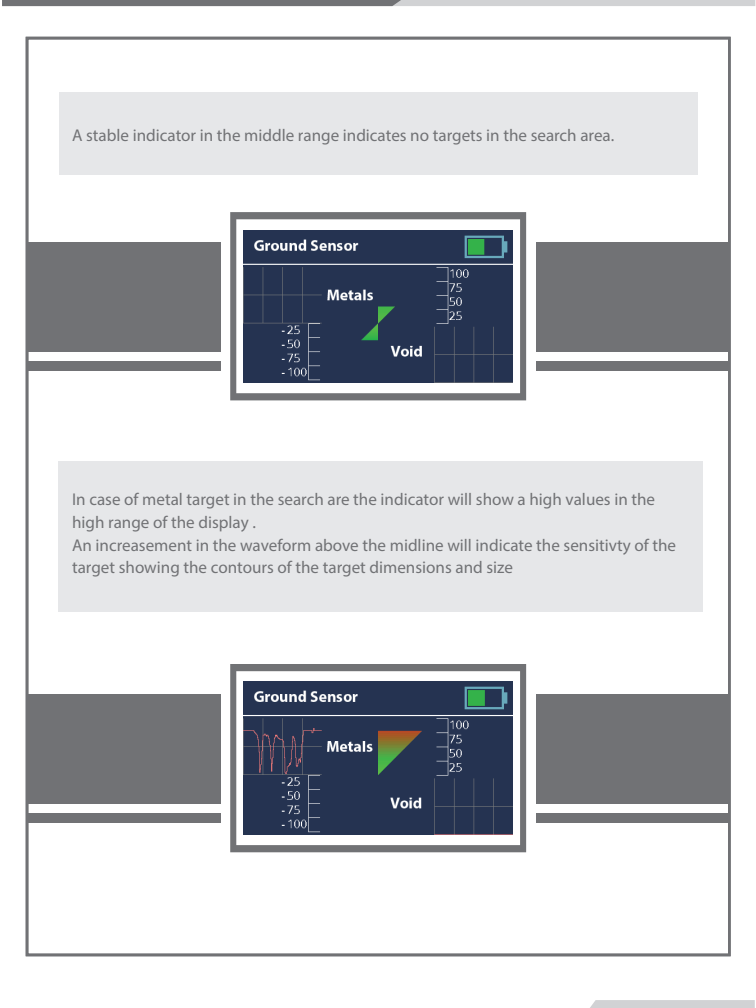

In this case the existing target is void and the interactive indicator with high values of blue according to the received signals and the target size in the search area A diffrential signals on the waveform will show the an increasment over the midline when cavity is sensed and the waveform would decrease below the midline after passing the target which will give the user an estimation of the cavity or void size and dimensions.

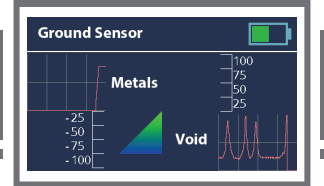

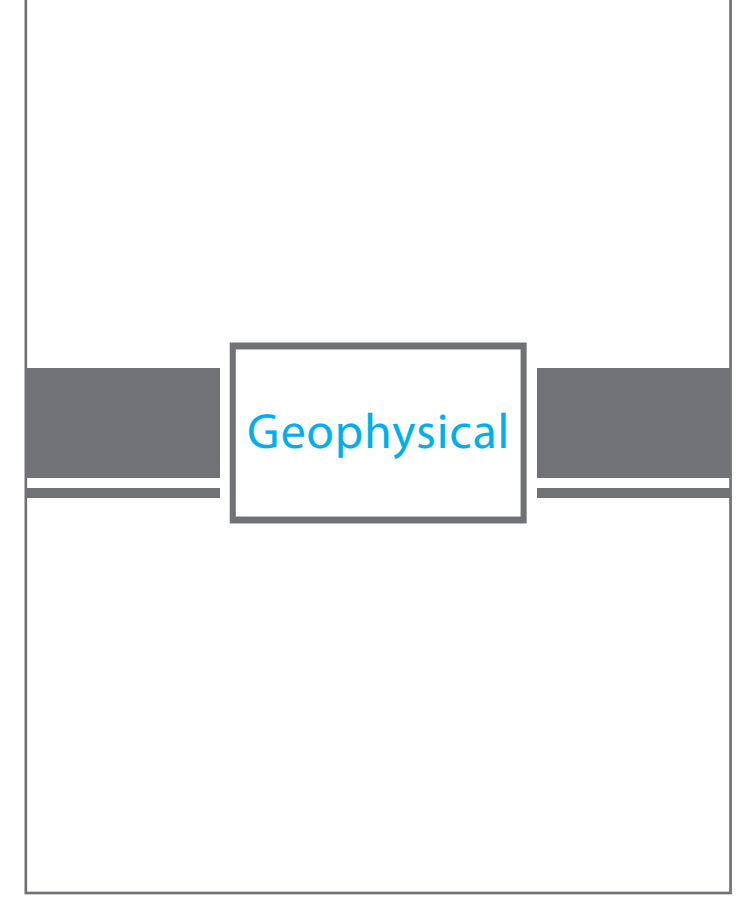

## Geophysical Scan System

- This system scans the soil automaticaly and shows complete results about the targets immediately on the display.
  The system interface provides the user with the information about the search process and steps.
  Target discimination feature with on screen display for the results and showing the information with up to six different target at the same scan process.
  Closing in feature to close in selected target after finishing the scaning
  - Closing in feature to close in selected target after finishing the scaning process.

The system will guide the user to the target location accurately.

- Notification feature to assist the user in the search process in either a next step or an error with the search process.
- This system implemnt 4 electrical probes to cover large search area up to 1500 square meters with a scan result as fast as 3 minutes.
- Depth Detection feature to determin the depth of the founded target with a new accurate system.

Double-check for the measuring process to give trusted result in real-time

- Accurate discriminition between target type and results
- Automatic system to check the wires connection constantly.

| Search System:    | Geophysical Scan                                                                                                |
|-------------------|----------------------------------------------------------------------------------------------------|
| Search Principle: | Scanning the ground layers and identifing the electrical resistivity and analyzing the results to locate target |
| Measurement Type: | Measuring Electrical Resistance Impedence                                                                       |
| Search Results:   | Visual data with digital information about the target size and location                                         |

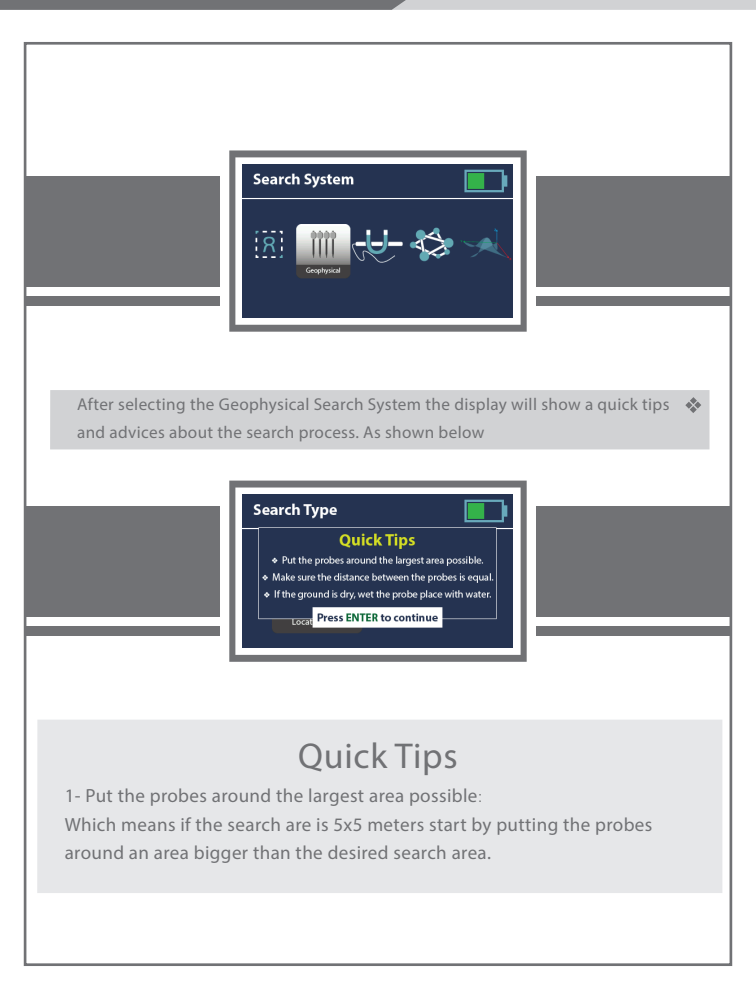

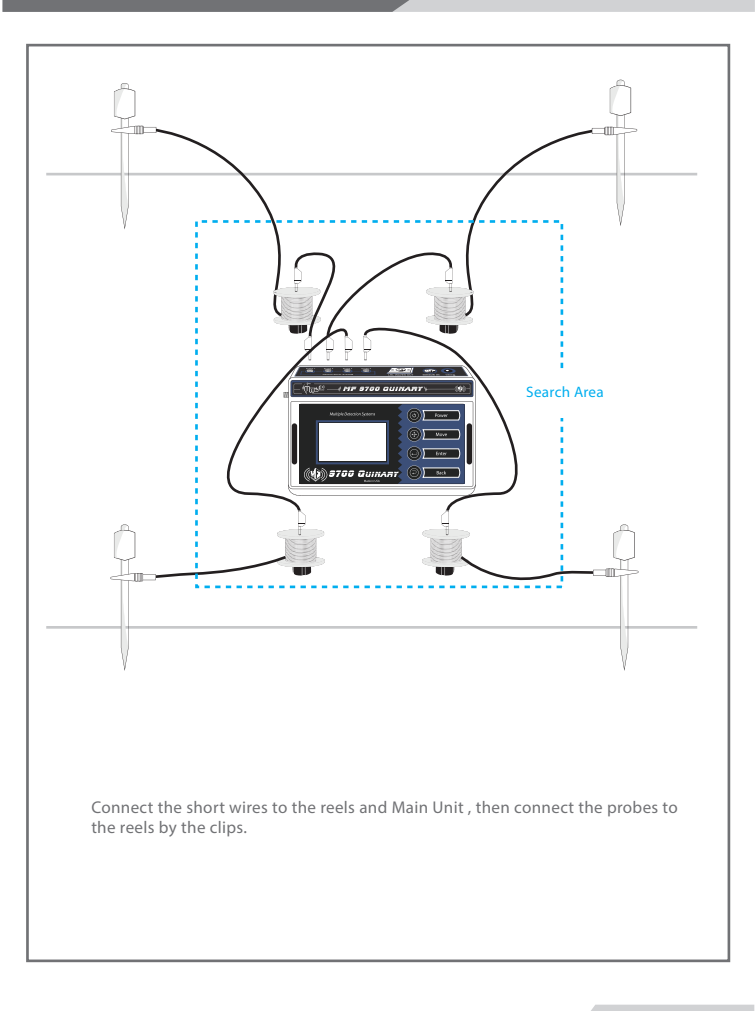

2- Make sure that the distance between the probes is equal If -for example- the distance between probe 1 and 2 was 15 meters the other probes should be distanced at the same length which will form a square as shown in the figure below.

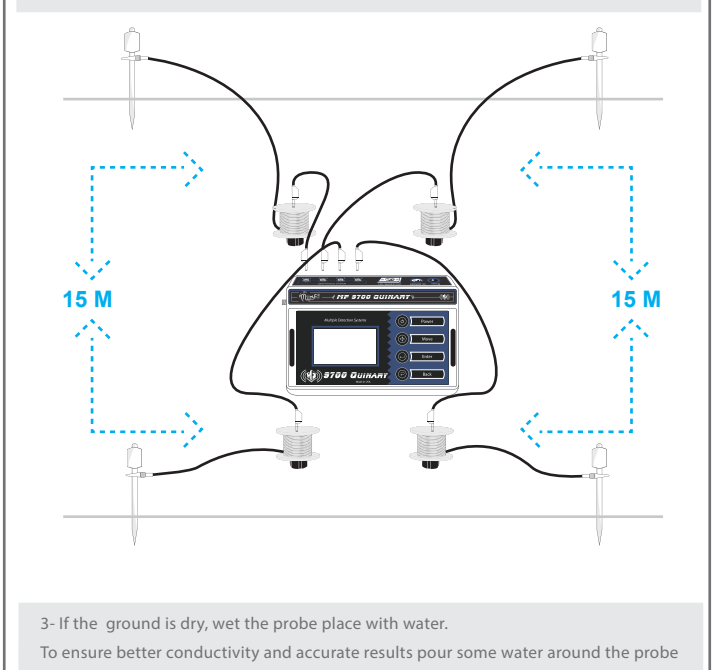

to enhance the signals.

After following the instructions and connecting the probes press (Enter) to go to the Search Type menu.

Select the search type (Metal, Water or Void).

Select the type by pressing (Move) and confirm the selection by pressing (Enter).

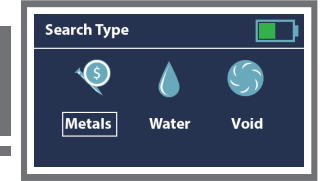

After selecting the search type the display will show the Geophysical Search System interface with four probes and the results on the right side for each reading of the probes. As shown in the figure below.

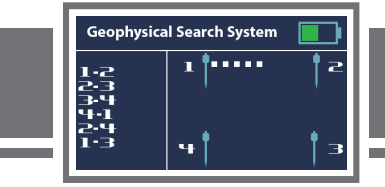

The device will start automaticly the search after selecting the Search Type. If the probes aren't connected properly to the device or there's disconnection in the reels, the device will show a messege to check the probes for connection. The active probes will have a connection that will show on the display to make the diagnostic process easier.

In the example below the connection between the probes 1 and 2 is faulty and needs fixing.

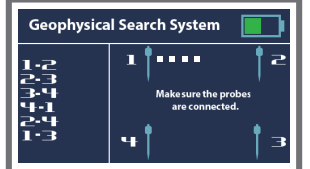

The search process will run in the order that's displayed on the right side of the screen.

After taking multiple measurements between every two probes the result will show beside the numbers

If there's no target between the probes the search will leave the space empty and proceed to the next probes.

As shown in the figure below.

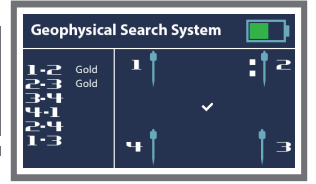

| in chample of the scale process | An exam | ple of the search | process |
|---------------------------------|---------|-------------------|---------|
|---------------------------------|---------|-------------------|---------|

After finishing the process mentioned earlier the display will show the result of the search according to the position of the probes.

Continuing the search options selected earlier the search results are:

By the reading the gold is located between the probes(1-2/2-3/2-4) which trangulate the location of the target As shown in the figure.

#### Note:

In the search process the device will notify the user of any errors or results:

- A message with audio signal notifying that the probes are not connected properly
- Audio signal notifying the user that the search process moved to another probes
- Audio signal for notifying the end of the search

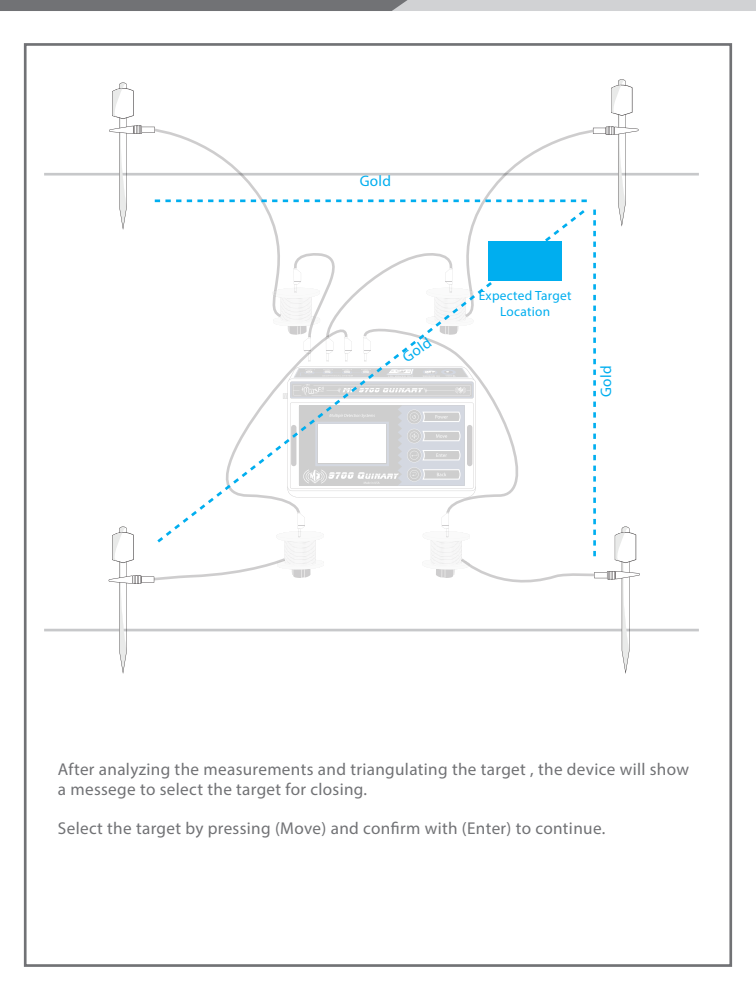

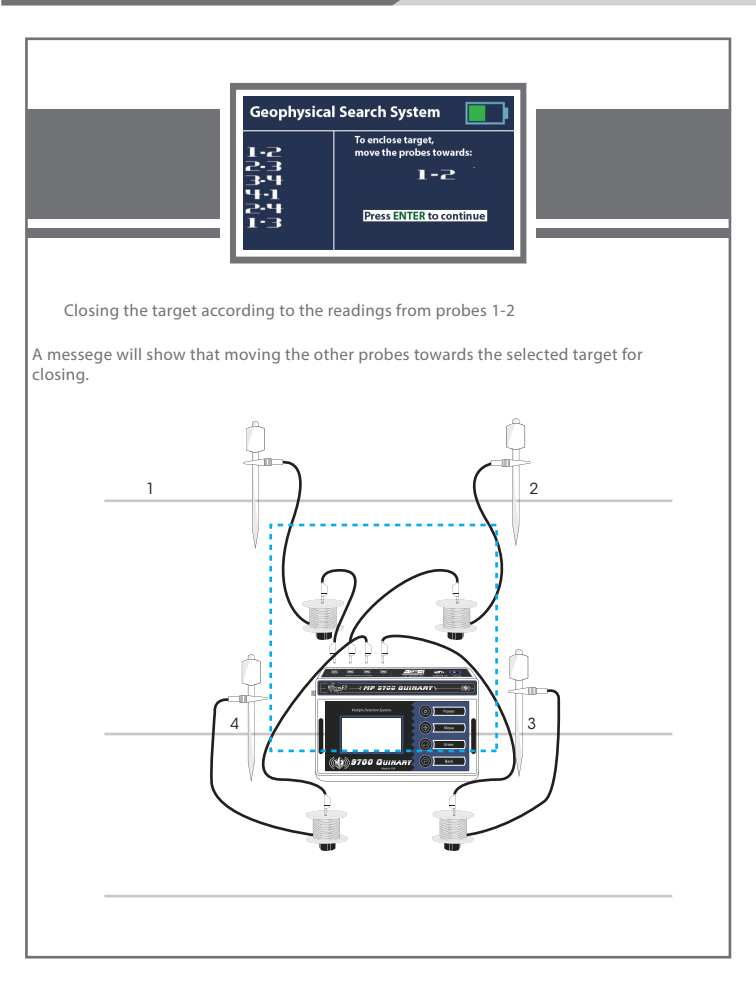

After moving the probes closer towards the probes (1-2) and pressing (Enter) the device will restart the scan process to confirm the target.

After locating the target between the probes and closing on it a messege will appear on the device indicating the target type and closest probes. As shown in the figure below.

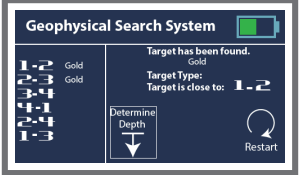

After determining the target type and location the device will show two options on the display

- The first option is to go back to the Main Menu. To go to Main Menu select exit by pressing (Move) and confirm with (Enter).
- The Second option is Depth Detection for the target under the ground.

When the Depth Detection is selected a messege will appear to connect the probes (1-2) to start the Depth Detection Process.

Press (Enter) to proceed.

#### Note:

Depth Detection process only uses the probes(1-2).

There's no need for the other probes for the depth process.

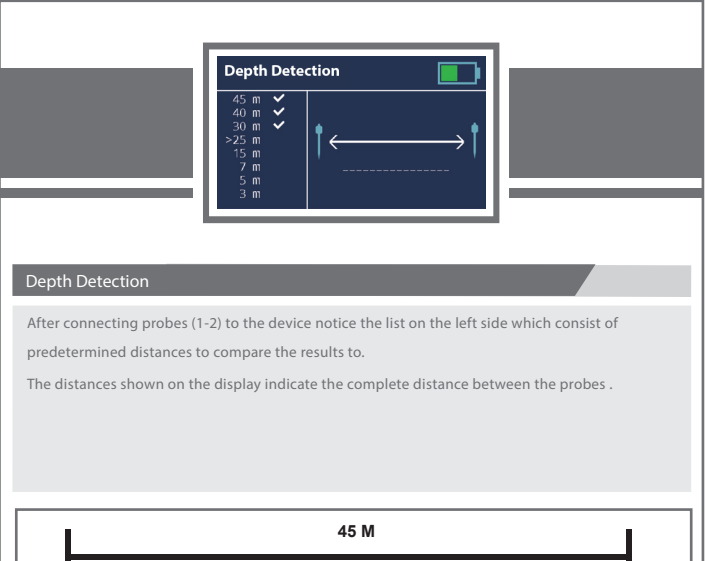

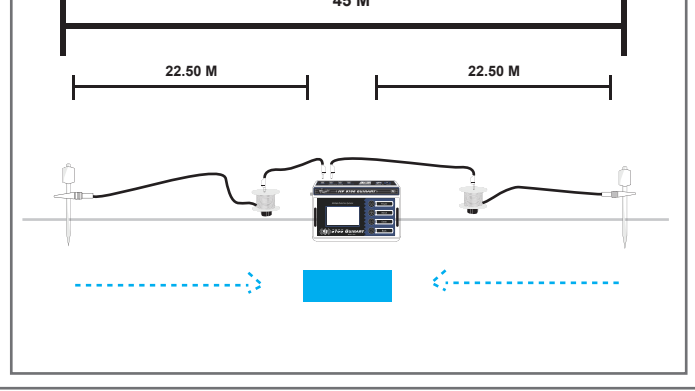

The Interface will automatically prompt the next step on display after completing the previous one.

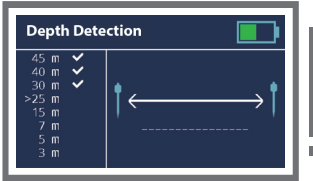

Move the Probes closer then press (ENTER)

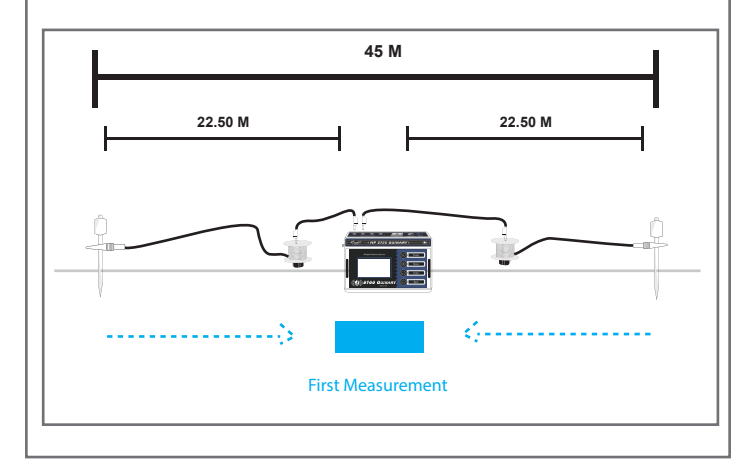

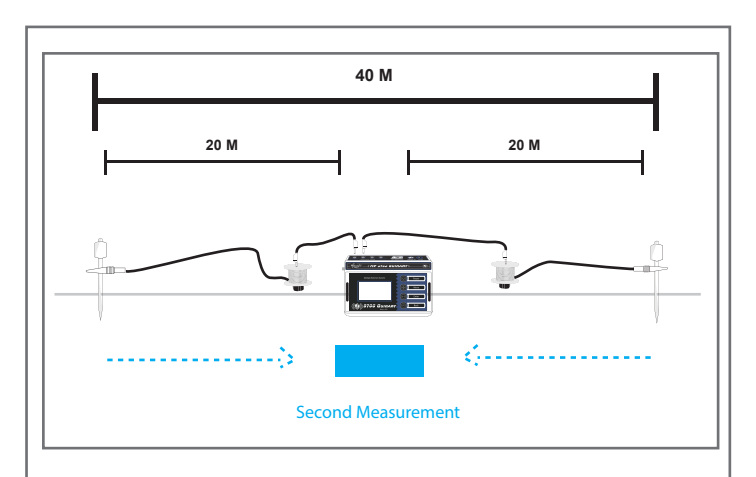

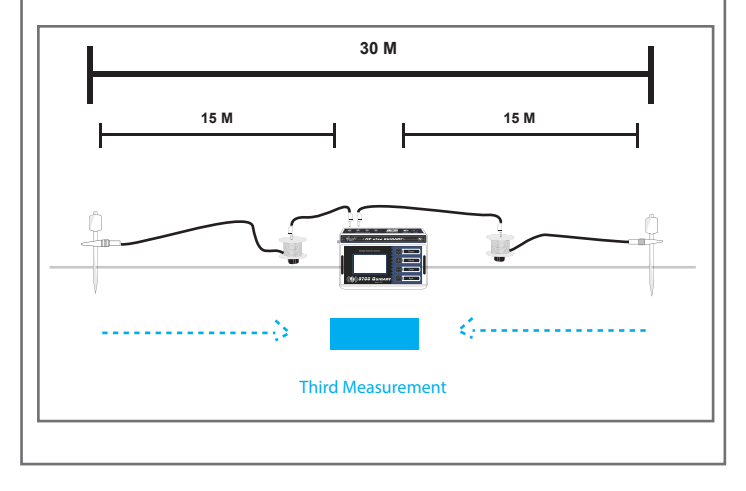

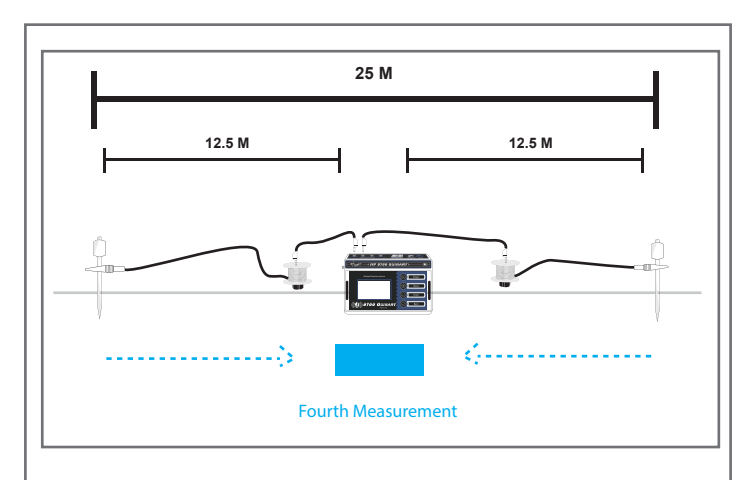

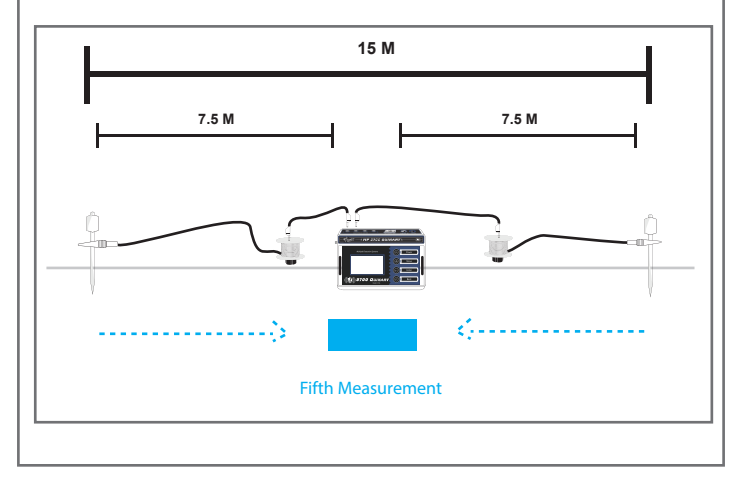

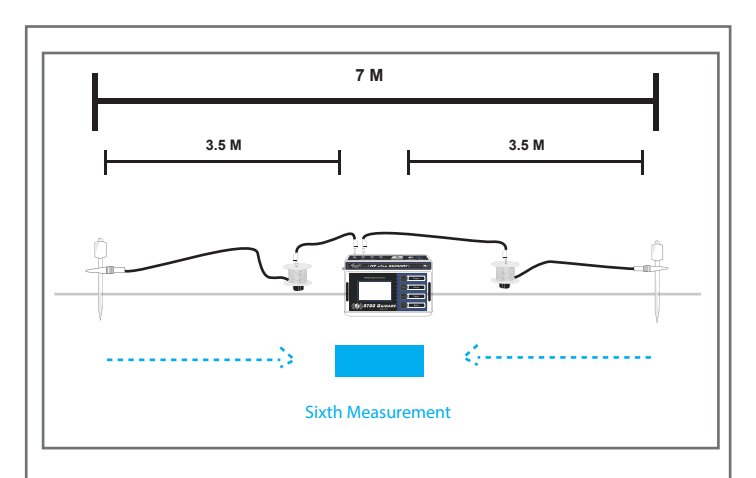

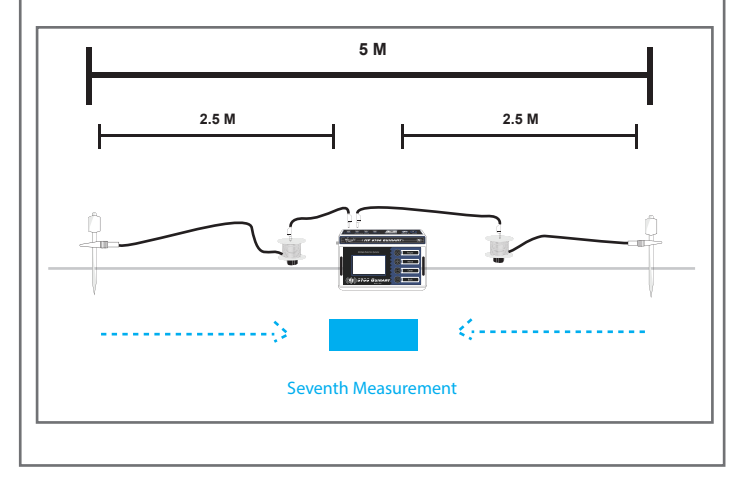

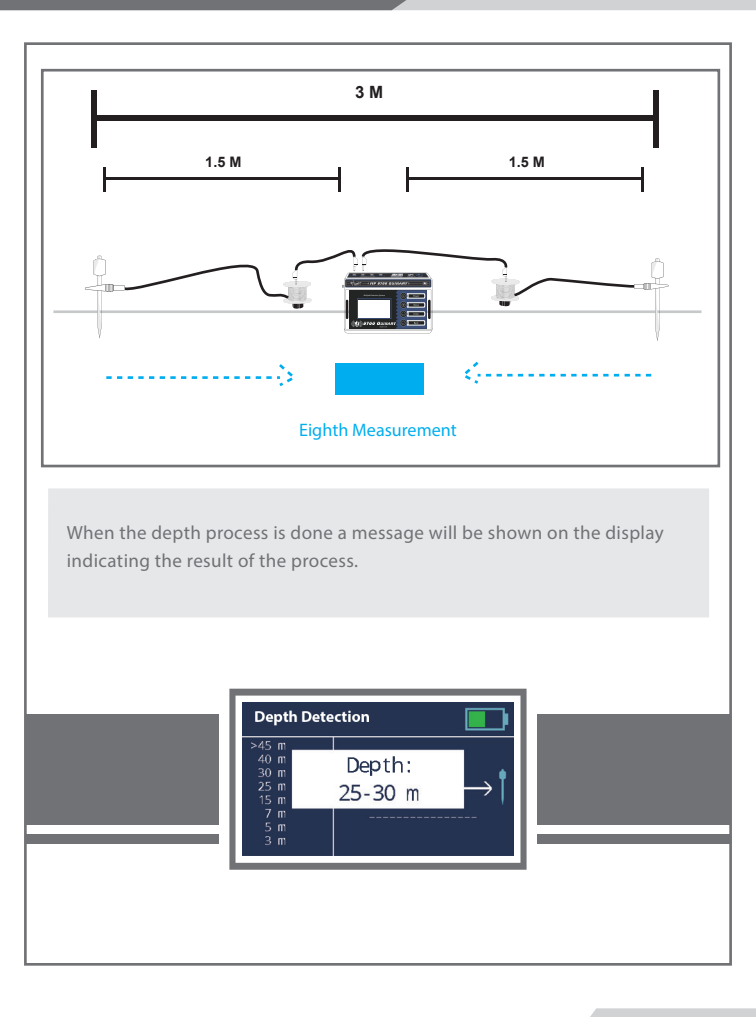

# Ground Scan

#### Ground Scan System

This system will measure the intensity of the earth magnetic fields and analyzes it to detect metals and burials underground and other mining purposes.

By measuring and scanning the data from the radio sensors and the electro-magnetic inductors using multiple frequencies such as VHF and UHF to ensure a wide range of measurement.

Ground Scan System measures and records the reflection time and the waves amplitude to detect the location of the objects, metals, underground burials and cavities.

These readings will be visualized by a grid illustration with the intensities shown in different colors making the shape of the object.

This system is usually used with pre-known archeologic sites.

#### Setup

Connect the Ground Sensor plug to the sensor in jack in the back of the Main Unit as shown in the figure below.

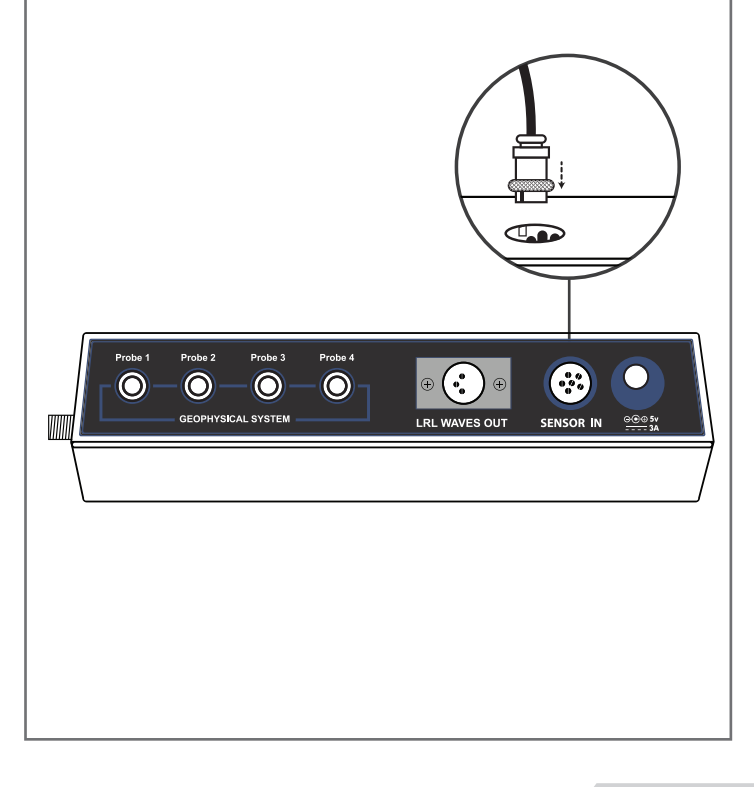

After selecting the Ground Scan search system as shown below the device will go into the interface for the Ground System search to start the process.

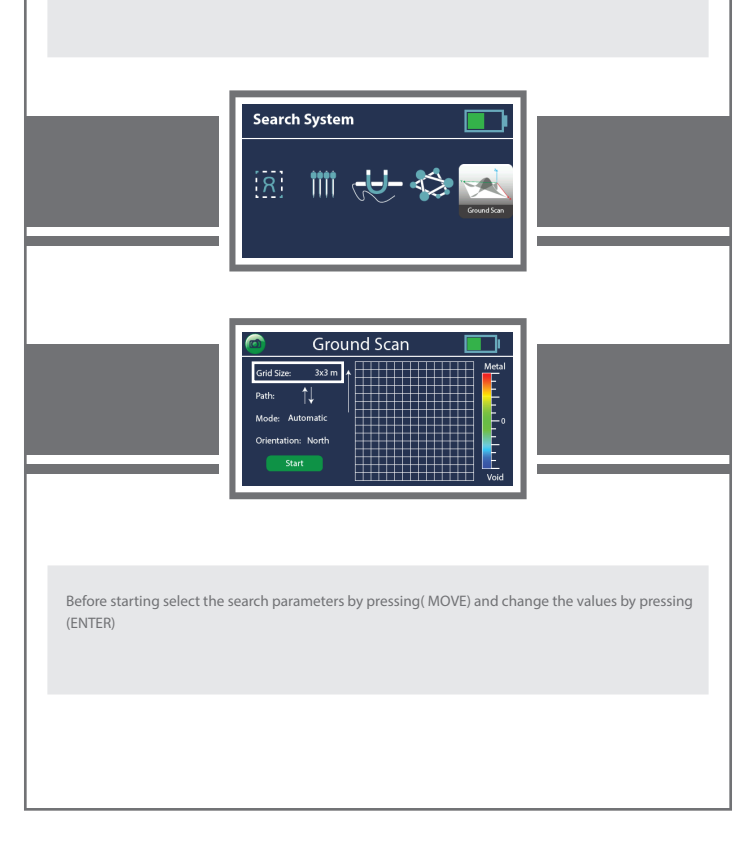
#### Scan Parameters

#### Grid Size:

The system uses a grid of squares to determine the target. There are three grid sizes, 1x1mt, 2x2m and 3x3 m keep in mind that the overall search area is divided into steps for the grid.

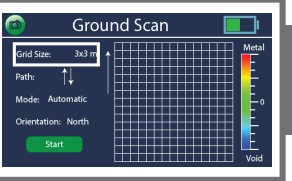

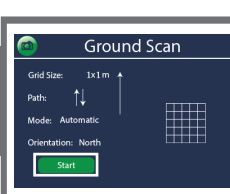

## Path:

This option is for the search process path two available settings: One direction: in which the user will have to start searching from the bottom of the grid and after the column is finished the next column also starts from the bottom of the grid.

Two direction: in which the search process starts from the bottom of the grid then when the first column is finished the next one starts from the top of the grid.

### Mode:

This option selects the readings acquiring mode:

**Automatic:** In this mode, the device will acquire the measurement without the need to press the button every time. The device will make a sound indicating that a measurement is done and the user will move to the next step.

Manual: The user will have to press the button on the top of Ground Sensor or Enter for every step to take a measurement.

#### Note:

Keep in mind that the default size for the step is 20 centimeters in both modes.

## **Orientation:**

The facing direction of the start point.

Note:

It's recommended to start the scan from North to South.

After selecting the required search parameters Select START on display and press ENTER.

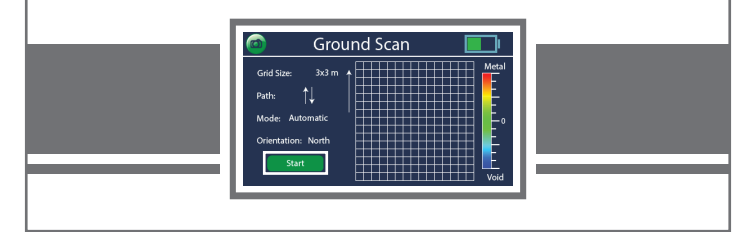

When starting the search make sure that the Ground Sensor is connected to avoid the error message, as shown below.

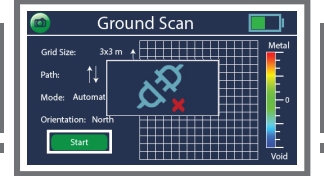

#### Starting up

To start the scanning process put the carrying belt across the shoulders and hold the Ground Sensor 15-20 cm away from the earth surface perpendicularly to the earth.

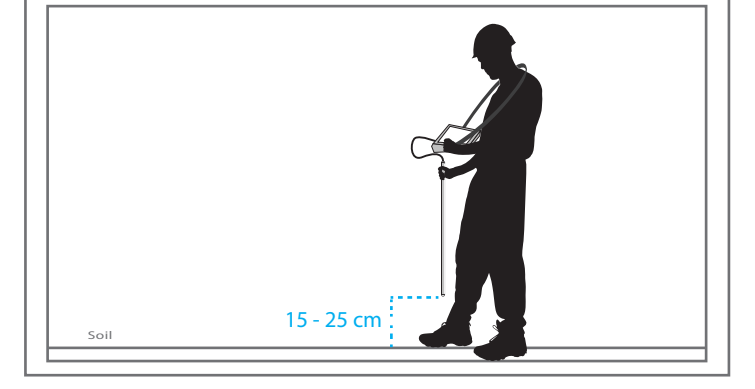

#### Note:

Before starting the user has to balance the device and adjust the sensitivity according to the ground by pressing ENTER or the Button on the top of the Ground Sensor to take a balancing measurement in a stable place unaffected.

The flux density is affected by the location of the search so in dense magnetic flux areas the readings will indicates to a false metal readings.

It might be necessary to take several balancing measures due to different soils and layers might have different flux fields.

When starting the search process the user has to scan according to the selected search parameters in 20 cm steps.

After the balancing measurement is done the scanning process will show the result on display instantly, as shown below.

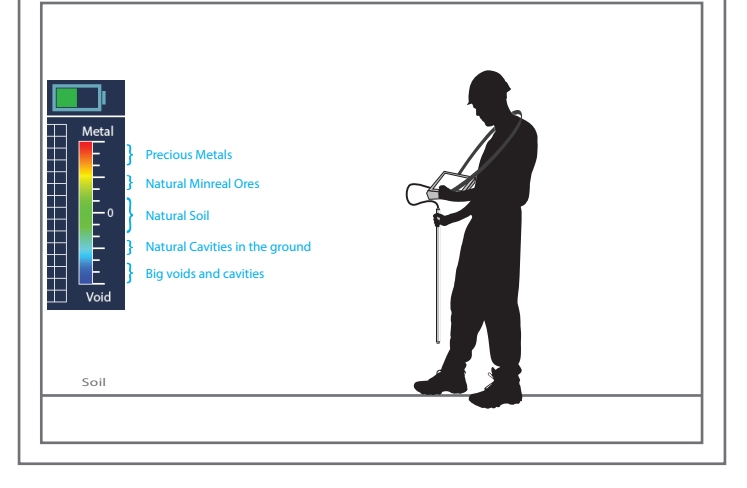

75

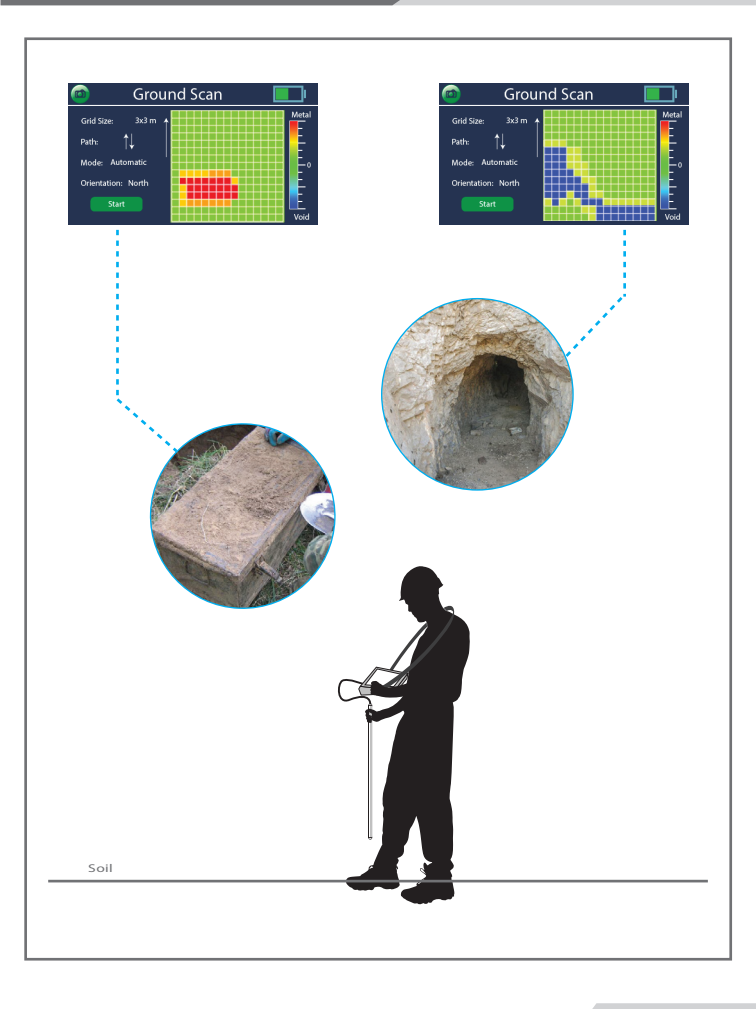

# Tips for using the Ground Scan Make sure that the Ground Sensor is Connected firmly to the Main Unit before starting the Scan While moving to take scan readings don't rotate the Ground Sensor . The sensor must be facing the same direction on the start of the scan. Back Back Forth It's recommended to start the scan from North to South. The scan step size is 20 cm in all directions and modes

Notes:

-The device will make a beeping sound when the battery is full and the charging is done, so disconnect the charger when the notification is heard.

-An indicator will show the charging progress in the upper corner while the device is working.

-To ensure the performance of the device is kept in best state, Turn the device off and remove any batteries before storing.

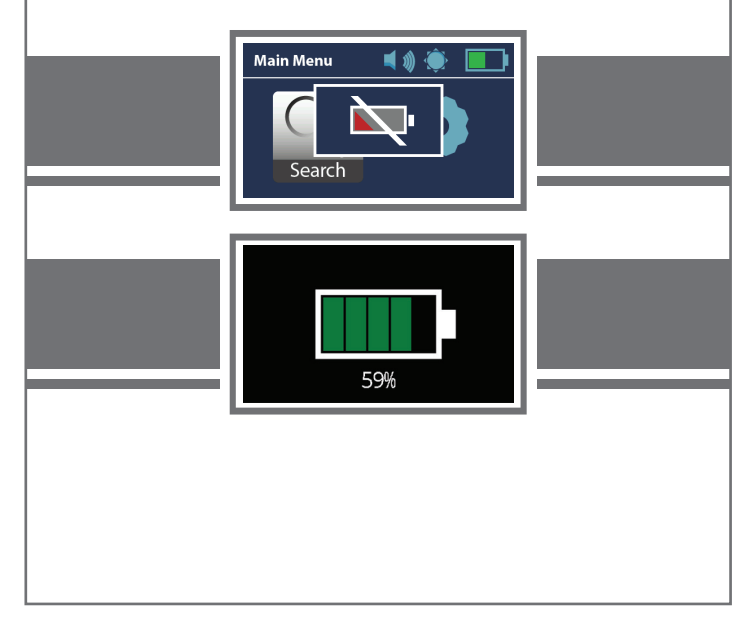

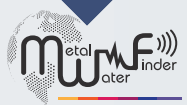

Metal and Water Finder

## United States of America - illinois

www.mwf-usa.com info@mwf-usa.com 9602 364 ( 708 ) +1

## Turkey - istanbul

www.mwf-metaldetectors.com info@mwf-metaldetectors.com 0946 222 ( 212 ) +90 0947 222 ( 212 ) +90